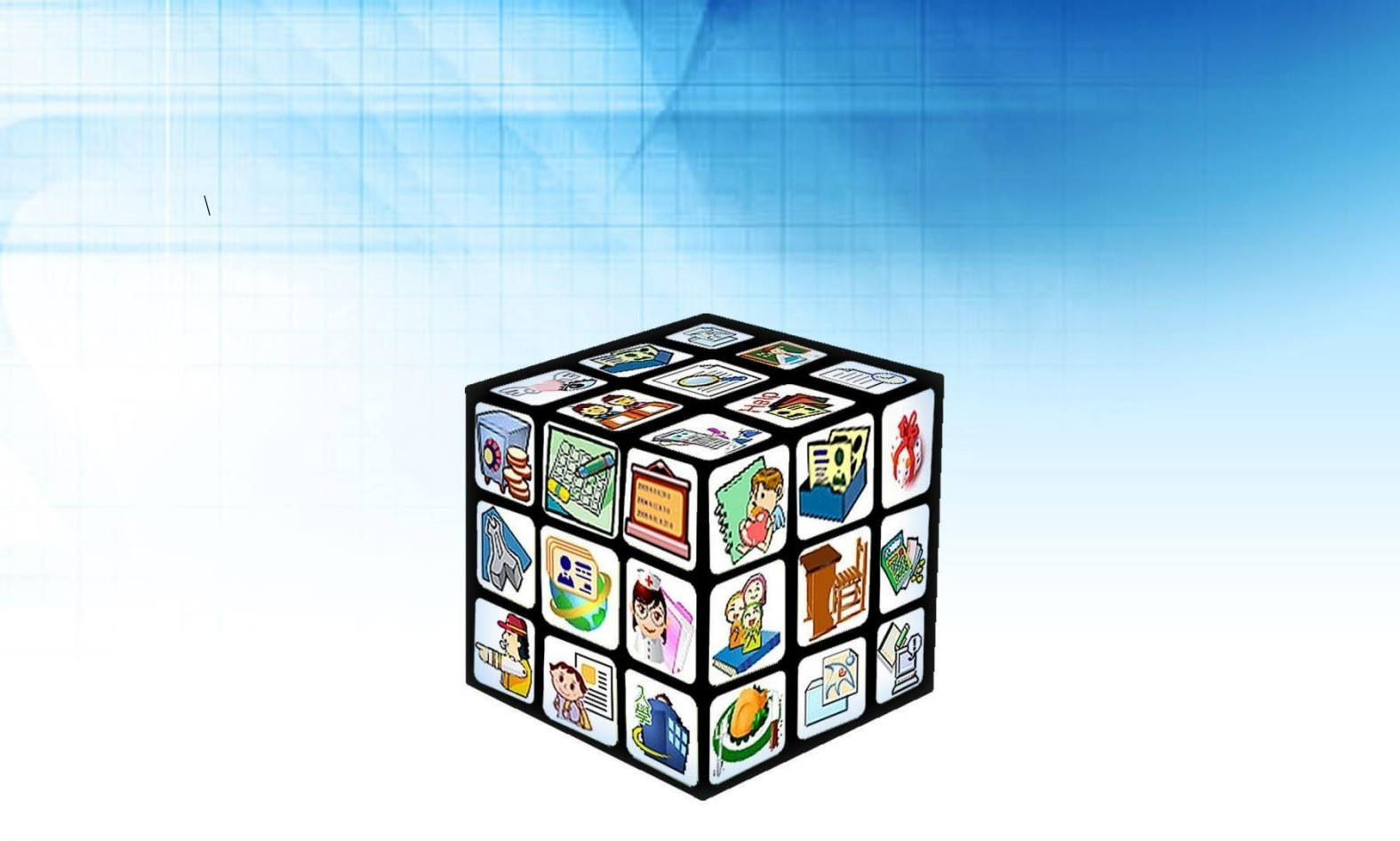

模組名稱:差勤管理(新版的請假管理) 版號:2021年6月1日版 適用縣市:新北市 

# 目錄

| 第一草 榠組間介                                                                                         | 2                   |
|--------------------------------------------------------------------------------------------------|---------------------|
| 一、模组架構圖                                                                                          |                     |
| 二、模組權限說明                                                                                         |                     |
| 三、模組功能說明                                                                                         | 4                   |
| 第二章 美勤管理功能介紹                                                                                     | 5                   |
|                                                                                                  |                     |
| (一)管理設定                                                                                          | 5                   |
| (一)管理設定(二) 資料匯出入                                                                                 | 5<br>12             |
| <ul> <li>(一)管理設定</li> <li>(二) 資料匯出入</li> <li>(三) 差勤查詢</li> </ul>                                 | 5<br>12<br>19       |
| <ul> <li>(一)管理設定</li> <li>(二)資料匯出入</li> <li>(三)差勤查詢</li> <li>(三)簽核作業</li> </ul>                  | 5<br>12<br>19<br>27 |
| <ul> <li>(一)管理設定</li> <li>(二)資料匯出入</li> <li>(三)差勤查詢</li> <li>(三)簽核作業</li> <li>(四)統計查詢</li> </ul> |                     |

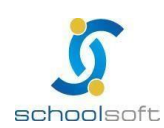

# 第一章 模組簡介

----

## 一、模組架構圖

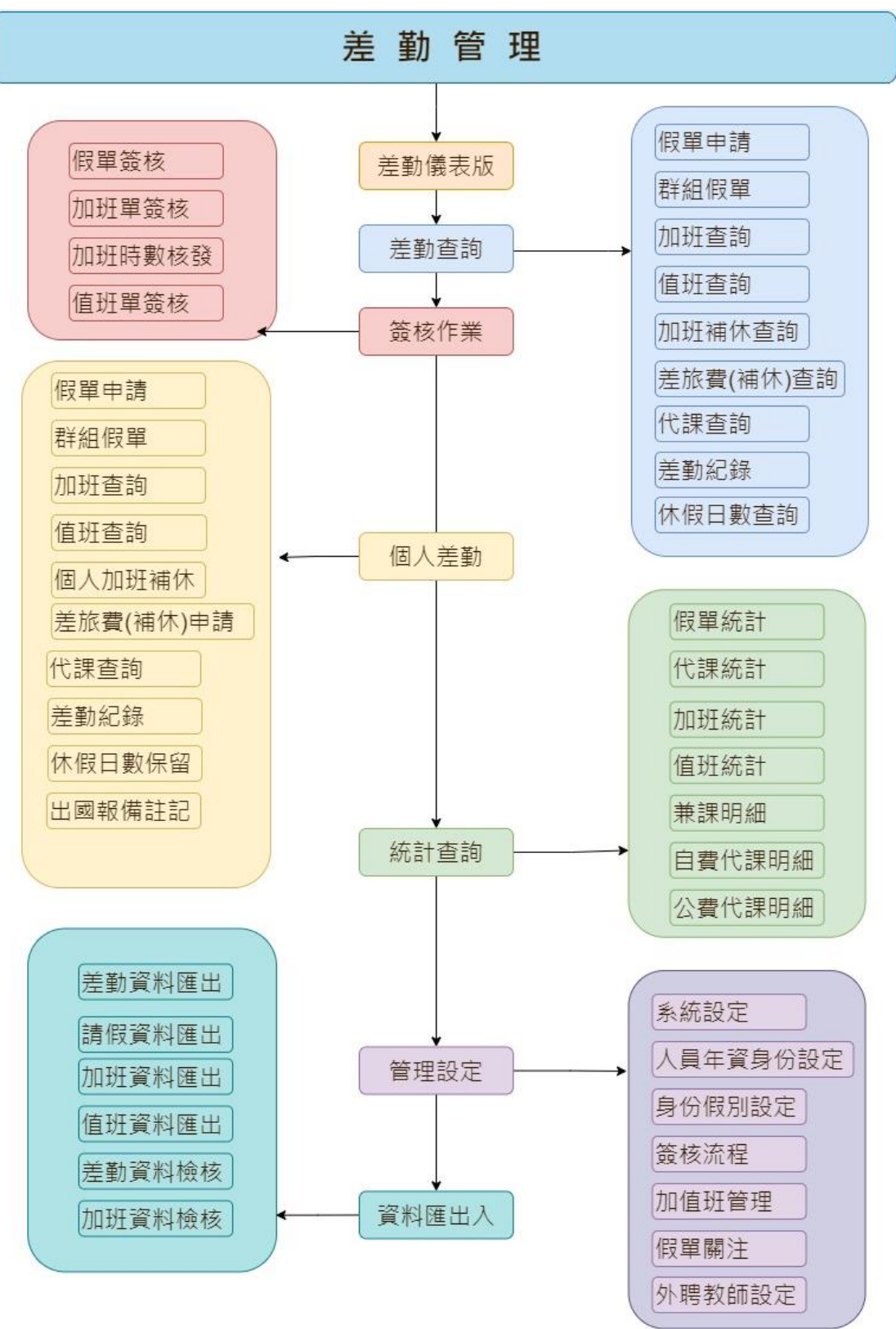

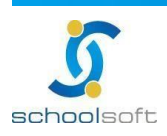

# 二、模組權限說明

| 管理權 | 可進行人員年資、身份假別、值班補休、出席日數、簽核流程<br>等相關設定。通常為人事主任、資訊管理人員使用。           |
|-----|------------------------------------------------------------------|
| 編輯  | 可簽核/查詢假單,個人請假單申請。通常為一般教師使用。                                      |
| 停用  | 不論是開設哪個職稱,只要該被設為不使用,在人員登入系統<br>時皆不會看到該模組的模組圖,亦無法對這個模組進行任何處<br>理。 |

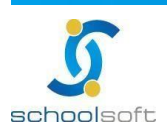

# 三、模組功能說明

| 【新】請假管理 |                                                              |  |  |  |  |  |  |  |
|---------|--------------------------------------------------------------|--|--|--|--|--|--|--|
| 差勤儀表版   | 可快速檢視個人假單、申請假單、差勤、差旅費                                        |  |  |  |  |  |  |  |
|         | 代課、處室人員請假關注等資訊                                               |  |  |  |  |  |  |  |
| 差勤查詢    | 管理權限人員可於差勤紀錄查詢教職員差勤紀錄、假單與調<br>代情形。                           |  |  |  |  |  |  |  |
| 簽核作業    | 可於簽核作業簽核教職員申請之假單與加班單、值班單、加班<br>時數簽核。                         |  |  |  |  |  |  |  |
| 個人差勤    | 可查詢自己每日差勤紀錄、新增假單、加班申請、調代與<br>補休資料查詢。                         |  |  |  |  |  |  |  |
| 統計查詢    | 在統計查詢可針對差勤、假單與調代進行複合式查詢。                                     |  |  |  |  |  |  |  |
| 管理設定    | 管理權限人員可於此處進行請假相關設定,包含請假管<br>理功能設定、人員年資、身分假別、簽核流程等相關設<br>定功能。 |  |  |  |  |  |  |  |
| 資料匯出入   | 未於系統建立的資料可由此匯入,上傳中央所缺的欄位<br>資訊也可由此檢核補足。                      |  |  |  |  |  |  |  |

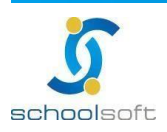

.

# 第二章 差勤管理功能介紹

### (一)管理設定

此功能提供管理權限人員使用,進入差勤管理模組後,系統會先跑初始化將原請假管理模組設 定好的資料帶入差勤管理模組,管理人員只需進行系統設定中每個環節。

#### 1、 系統設定

課務排代:可由各校自行開啟或關閉是否啟用,啟用後請設定課務排代人員,以利簽核流 程順利依設定排代職務走假單流程

- 假單設定:各項假單類型的設定,可由貴校自行設定開啟或關閉功能
- 補休設定:各項補休類型的設定,可由貴校自行設定開啟或關閉功能

差旅費設定:開啟後全校同仁可於系統中申請差旅費(功能請參照手冊說明)

- 簽到退設定: 啟用後, 全校同仁差勤可紀錄於系統中
- 使用限制:如要設定系統僅能在某處可使用(例如僅能在校使用·不開放校外使用)·請設定 IP

註:新版新增功能:

1- 課務排代可細分學制

- 2- 假單設定
  - 新增請假者可申請註銷假單 啟用:僅可由請假者自行點選註銷功能(人事主任及管理權無法看到註銷按鈕) 未啟用:僅人事主任及管理權可點選註銷按鈕(請假者無法看到註銷按鈕)
  - > 新增休假保留申請
- 3- 補休設定
  - ▶ 新增補休到期通知
- 4- 新增差勤系統使用 IP 網段設定

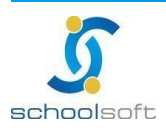

| 差勤儀表板   | 差勤查詢 簽核作業 個人差勤 統計查詢 管理設定 資料匯出入 差勤管理手冊.pdf                                                                                                    |                       |
|---------|----------------------------------------------------------------------------------------------------|-----------------------|
| 条統設定人員  | 年資身分設定 身分假別設定 簽核流程 加值班管理 假單關注 外聘教師設定                                                                                                    |                       |
| ☰ 課務排代  | ・         ・         前選擇處室 - ◇ -          ・         i請選擇職務 - ◇ <b>高中課務排代人員</b> -         i請選擇處室 - ◇ -         i請選擇職務 - ◇ <b>高中課務排代人員</b> -         i請選擇處室 - ◇ -         i請選擇職務 - ◇ <b>毎週兼代課上限</b> 兼課         6節 ◇、代課         7節 ◇、         兼課+代課         9節 ◇             取用外聘代課勞保通知 | ■ 儲存                  |
| ♥ 假單設定  | <ul> <li>         飲用假單退回時備註欄位為必填     </li> <li>         飲用請假者可申請註銷假單     </li> <li>         飲用休假保留申請 設計開發中     </li> </ul>                                                                                                    |                       |
| ✿ 補休設定  | <b>秋</b> 用補休到期通知                                                                                                    |                       |
| ✿ 差旅費設定 | 2 1 1 1 1 1 1 1 1 1 1 1 1 1 1 1 1 1 1 1                                                                                                    |                       |
| ➡ 簽到退設說 | E                                                                                                    |                       |
| 🔓 使用限制  | 僅限內部IP可使用差勤系統                                                                                                    |                       |
|         | 內部P設定目前                                                                                                    | P位置 163.0.1.1 +新增IP區段 |
|         | 區段1 ~ 面                                                                                                    |                       |
|         | 區段1 ~ 面                                                                                                    |                       |

- 2、 人員年資身份設定
  - ▶ 設定、修改與查詢教職員請假身份、差勤設定、任職日期(結算日期)。
  - 系統會從人事資料管理帶入任職日期,管理人員只需在計算年資與異動年資輸入資料, 系統會計算出實際年資與休假日期;如需調整休假天

| 差勤儀表板                                              | ( 差勤查)              | 洵 簽核作業          | 個人差勤  | 統計查詢 管理設  | 定 資料匯出                 | 入 差 | 勤管理手F | ∰.pdf |     |     |     |    |
|----------------------------------------------------|---------------------|-----------------|-------|-----------|------------------------|-----|-------|-------|-----|-----|-----|----|
| 系統設定 人員年資身分設定 身分假別設定 簽核流程 加值班管理 假單關注 外聘教師設定        |                     |                 |       |           |                        |     |       |       |     |     |     |    |
| ✿ 年資身份設定 設定人員選擇: - 選擇處室 - > - 選擇請假身份 - > 依姓名查詢 Q查詢 |                     |                 |       |           |                        |     |       |       |     |     |     |    |
| ■人員列表 ×取消                                          |                     |                 |       |           |                        |     |       |       | ×取消 |     |     |    |
| 聯題                                                 | 마하152 사내수 농ቱ/미16//3 |                 | 羊勒势定  | 到職日期      | 最近一年休假                 | 計算  | 異動    | 實際    | 休假  | 異動  | 保留  | 合計 |
| 994179                                             | ×1-11               | nji jexest i zj | 左動加以に | 結算日期      | 計算起訖日                  | 年資  | 年資    | 年資    | 天數  | 天數  | 天數  | 天數 |
| 校長                                                 | 莫居理                 | 教師兼行政人員 🗸       | 一般簽到~ | 103-02-24 | 109-08-01<br>110-07-31 | 7 🔹 | 0 😫   | 7     | 21  | 0 😫 | 0 😫 | 21 |
| 校長                                                 | 馮迪索                 | 教師 >            | 免簽到退~ | 請選擇日期     |                        | 0 🛓 | 0 😫   | 0     | 0   | 0 😫 | 0 😫 | 0  |
| 教學組長                                               | 陳大花                 | 教師兼行政人員 🗸       | 一般簽到~ | 95-08-01  | 109-08-01<br>110-07-31 | 14  | 0 😫   | 14    | 30  | 0 😫 | 0 😫 | 30 |
| 教學組長                                               | 陳小妙                 | 教師兼行政人員 🖌       | 一般簽到~ | 107-08-01 | 109-08-01<br>110-07-31 | 2 🔹 | 0 😫   | 2     | 7   | 0 😫 | 0 🔹 | 7  |

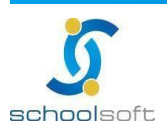

#### nter neteri di si territa di si di si di si di si di si di si di si di si di si di si di si di si di si di si d

#### 3、 身份假別設定/請假身分設定

系統會預設教師、公務員與教師兼行政人員三種身分,管理者可自行新增、 修改、啟用或停用教師的身份、適用年制、上下班時間及加班規則等相關設定。

註:身分類別新增後無法刪除,僅能停用。

| 差勤儀表板                                       | 差勤查詢 | 簽核作業       | 個人差        | 急勤 統計      | 查詢 管理      | 里設定 資料      | 匯出入 差勤 | 管理手冊.pd | lf                |              |    |    |
|---------------------------------------------|------|------------|------------|------------|------------|-------------|--------|---------|-------------------|--------------|----|----|
| 系統設定 人員年資身分設定 身分假別設定 簽核流程 加值班管理 假單關注 外聘教師設定 |      |            |            |            |            |             |        |         |                   |              |    |    |
| ◆ 請假身分設定                                    |      |            |            |            |            |             |        |         |                   | 青假身份         |    |    |
| 身分類別                                        | 適用年制 | 上午<br>上班時間 | 上午<br>下班時間 | 下午<br>上班時間 | 下午<br>下班時間 | 啟用<br>彈性上下班 | 出席日参照  | 特休計算    | 預設<br>補休期限        | 補休最小<br>請假單位 | 作業 | 啟用 |
| 教師兼行政人員                                     | 學年度  | 08:00      | 12:00      | 13:00      | 17:00      | 不敢用         | 上課日    | 公務員     | 6個月               | 分鐘           | ľ  |    |
| 公務員                                         | 年度   | 08:00      | 12:00      | 13:00      | 17:00      | 不啟用         | 上班日    | 公務員     | 6個月               | 小時           | Ľ  |    |
| 代理教師                                        | 學年度  | 08:00      | 12:00      | 13:00      | 17:00      | 不啟用         | 上課日    | 公務員     | 6個月               | 小時           | ľ  |    |
| 教師                                          | 學年度  | 08:00      | 12:00      | 13:00      | 17:00      | 不啟用         | 上課日    | 勞工      | <mark>6</mark> 個月 | 分鐘           | Ø  |    |

| 差勤儀表板   | 差勤查詢 簽核作業 個人差勤 統計查詢 管理設定 資料匯出入 差勤管理手冊.pdf                                                                                                    |
|---------|----------------------------------------------------------------------------------------------------|
| 系統設定 人  | 員年資身分設定 身分假別設定 簽核流程 加值班管理 假單關注 外聘教師設定                                                                                                    |
| 🌣 請假身分設 | 定 (19) (19) (19) (19) (19) (19) (19) (19)                                                                                                    |
| 身分類別    | 教師兼行政人員 是否啟用 🥣                                                                                                    |
| 適用年制    | ● 學年度 ● 年度                                                                                                    |
| 請假規則    | <ul> <li>補休最小請假單位</li> <li>分鐘</li> <li>小時</li> <li>半天</li> <li>天</li> <li>公務人員法 - 無特休</li> <li>(一般無兼任行政之教師因寒暑假不給予特休,或其他無特休人員)</li> <li>公務人員法 - 有特休</li> <li>(戶職或兼任行政等適用公務員特休之人員。申請假單時特休統計區間與適用年制相同)</li> <li>勞動基準法 - 有特休</li> <li>(付課教師或其他適用勞基法之人員。)</li> </ul> |
| 上下班時間   | 出席日参照 上班日 ●上課日 ● 上課日 ● 上課日 ● 取用彈性上下班時間 00 ● 分鐘 正常時間 上午 上班時間 08 ♥ 時 00 ♥ 分 下班時間 12 ♥ 時 00 ♥ 分 下午 上班時間 13 ♥ 時 00 ♥ 分 下班時間 17 ♥ 時 00 ♥ 分 +新培一筆適用期間                                                                                                    |
| 加班規則    | <ul> <li>✓ 啟用加班餘數合併計算</li> <li>預設加班補休期限 6個月 </li> <li>加班費計算依據 </li> <li>公務人員法 </li> <li>勞動基準法</li> <li>一般加班費申請上限 - 平日上限 4 </li> <li>小時、假日上限 12 </li> <li>小時、每月上限 20 </li> <li>小時</li> <li>專案加班費申請上限 - 每月上限 70 </li> <li>小時</li> </ul>                           |

註:新版新增功能:

- 1-請假規則
  - ▶ 增加勞動基準法-有特休
  - 勞工休假計算期間參考,增加「年制」選擇
  - ▶ 喪假請假規則,增加限制百日內請完開關
- 2-上下班時間
  - ▶ 增加多個期間不同上下班時間 例寒暑假
- 3-加班規則設定
  - ▶ 加班補休期限

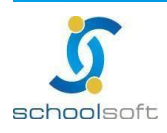

- ▶ 一般加班申請上限,專案加班申請上限
- > 加班費計算依據(未來擴充項目)

- > 加班餘數合併功能(未來擴充項目)
- 4、 身份假別設定/身分及假別天數設定

編修假別的最小請假單位及日數上限,可細分至各類身分之最小請假單位。

| 差勤儀表板 差勤查詰               | 甸 簽核作業      | 個人差勤 統計習   | 查詢 <b>管理</b> 設定 | 2 資料匯出入 🦸 | 差勤管理手冊.pdf    |           |
|--------------------------|-------------|------------|-----------------|-----------|---------------|-----------|
| 系統設定 人員年資身分              | 設定。身分假別設定   | 簽核流程 加值班管  | 管理 假單關注         | 外聘教師設定    |               |           |
| ✿ 假別及身分天數設定              |             |            |                 |           |               | 🕞 儲存 🗲 返回 |
| 假別                       | 休假          |            |                 | 最小請假單位    | :: 半天         |           |
| 請假叮嚀(最多100字)<br>於請假時跳出提示 |             |            |                 |           |               | įłį.      |
| 教師兼行政人員                  | 依年資,最小請假單位  | : 小時       |                 |           |               |           |
| 公務員                      | 依年資,最小請假單位  | :小時        |                 |           |               |           |
| 代理教師                     | 依年資, 最小請假單位 | :小時        |                 |           |               |           |
| 差勤儀表板 差勤查詞               | 甸 簽核作業      | 個人差勤 統計查   | ള<br>前 管理設定     | 資料匯出入 差   | 差勤管理手冊.pdf    |           |
| 系統設定 人員年資身分              | 設定。身分假別設定   | 簽核流程 加值班管  | 锂 假單關注          | 外聘教師設定    |               |           |
| 假別及身分天數設定                |             |            |                 |           |               | 🕒 儲存 👆 返回 |
| 假別                       | 婚假          |            |                 | 最小請假單位    | : 〇分鐘〇小時●半天〇天 | ŧ         |
| 請假叮嚀(最多100字)<br>於請假時跳出提示 |             |            |                 |           |               | ц         |
| 教師兼行政人員                  | 14 🛃 天, 最小請 | 段單位:○分鐘 ◉小 | 時〇半天〇天          |           |               |           |
| 公務員                      | 14 🕂 天, 最小請 | 段單位:○分鐘 ◉小 | 時〇半天〇天          |           |               |           |
| 代理教師                     | 8 🗧 天, 最小請  | 段單位:○分鐘 ◉小 | 時〇半天〇天          |           |               |           |

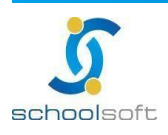

5、 簽核流程設定

| 請假單職務代理簽核:可開啟或關閉此功能                     |
|-----------------------------------------|
| 請假單導護代理簽核:可開啟或關閉此功能                     |
| 處室簽核流程設定:                               |
| 申請流程:請假單、加班單、值班單、補差勤單、加班時數核發            |
| 註銷流程:請假單、加班單、值班單                        |
| 模式一:為各個處室不同的簽核流程分別做設定                   |
| 模式二:為處室中某職務設定不同的簽核流程                    |
| 註·系統會判斷該名教職員是否有課,再進行簽核流程,如無課務則不會經過課務排代。 |

| 差勤儀表板 差勤查詢 簽核作業 個人差勤 統計查詢 管理設定 資料匯出入 差勤管理手冊.pdf                  |          |
|------------------------------------------------------------------|----------|
| 系統設定 人員年資身分設定 身分假別設定 簽核流程 加值班管理 假單關注 外聘教師設定                      |          |
| ✿基本設定                                                            | 🖬 儲存     |
| 請假單職務代理簽核                                                        |          |
| 請假單導護代理簽核 啟用導護代理簽核 啟用導護代理郵件通知                                    |          |
| ✿ 處室簽核流程設定                                                       | + 新增簽核流程 |
| 顯示: 🔽 請假單申請 🔽 加班單申請 🔽 值班單申請 🔽 補差勤單 🔽 加班時數核發 🔽 請假單註銷 🔽 加班單註銷 🔽 值班 | f單註銷     |

| 使用單位 🚽 👻                   | 軍振類別 🗢  | 簧核流程                | 最後修改      | 操作  |
|----------------------------|---------|---------------------|-----------|-----|
| - 請選擇處室 - 💙<br>- 請選擇職務 - 💙 | 請假單申請 > | 課務排代→<br>儲存時同時套用至註銷 |           | × 🖬 |
| 校長室                        | 請假單申請   | 校長                  | 110-05-06 | 2   |
| 校長室                        | 加班單申請   | 校長                  | 110-05-13 | 2   |
| 校長室                        | 值班單申請   | 課務排代 → 人事主任         | 110-04-14 | 2   |
| 校長室                        | 補差勤單    | 人事主任                | 109-06-24 | 2   |
| 校長室                        | 加班時數核發  | 校長                  | 110-05-04 | 2   |
| 校長室-校長                     | 註銷      | 資訊組長 → 人事主任 → 校長    | 110-05-06 | 2   |
| 校長室                        | 請假單註銷   | 教務主任 → 人事主任 → 校長    | 110-05-06 | 2   |
| 校長室-校長                     | 加班單註銷   | 教務主任 → 人事主任 → 校長    | 110-05-19 | 2   |
| 教導處-教務主任                   | 值班單註銷   | 資訊組長 → 人事主任 → 校長    | 110-05-29 |     |

- 註:新版新增功能
- 1-申請流程:
- ▶ 新增值班單簽核流程
- ▶ 加班時數核發流程
- ▶ 補差勤單流程
- 2-註銷流程:
- 新增請假單註銷流程(可設定是否開啟申請者自行註銷走簽核流程,若開啟後 僅可由請假者自行點選註銷功能,人事主任及管理權即無法看到註銷按鈕。)
- 新增加班單註銷流程(人事主任及管理權無法看到註銷按鈕,系統預設申請者 自行註銷走簽核流程。)
- 新增值班單註銷流程(人事主任及管理權無法看到註銷按鈕,系統預設申請者 自行註銷走簽核流程。)
- ▶ 新增簽核流程可細分至針對處室中某職務設定個別簽核流程

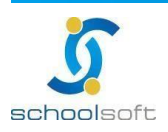

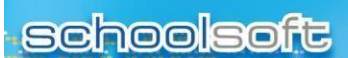

6、 加值班管理

可新增加值班類別,新增後無法刪除,僅能設定停用

| 差勤儀表相  | 扳 差勤查詢           | 簽核作業    | 個人差勤  | 統計查詢  | 管理設定           | 資料匯出入   | 差勤管理手冊.p | df       |       |      |
|--------|------------------|---------|-------|-------|----------------|---------|----------|----------|-------|------|
| 系統設定   | 人員年資身分設定         | 身分假別設定  | 簽核流程  | 加值班管理 | 假單關注           | 外聘教師設定  |          |          |       |      |
| ✿ 加值斑類 | 闭                |         |       |       |                |         |          |          | + 新增加 | 值班類別 |
| #      | 補休類別             | 加值班類》   | 引名稱   |       |                |         |          | 作        | 業     | 啟用   |
| 1      | 值班               | 清晨值班    |       |       |                |         |          | C.       | 8     |      |
| 2      | 加班               | 夜間加班    |       |       |                |         |          | C        | 8     |      |
| 3      | 值班               | 導護(值班)  |       |       |                |         |          | C.       | 8     |      |
| 4      | 加班 ~<br>加班<br>值班 |         | 別名稱   |       |                |         |          | E        |       |      |
| ✿ 加班值班 | [申請說明規則          |         |       |       |                |         |          |          |       | ₿儲存  |
| 「值班申請  | 清」 與「 加 班 申 詞    | 清」是一樣的, | 只是「值班 | 申請」可以 | 【不用選擇 <u>】</u> | 吅班日期,而「 | 加班申請」一定  | 要填寫加班日期。 |       |      |

7、 假單關注設定:

### 點擊右上方『新增設定』·在列表中選擇職務與處室

所設定的職務可在差勤管理模組/差勤儀表版查看所選擇處室的假單資訊

| ź  | 差勤儀表板 差勤查詢                                       | 〕 簽核作業 個人   | 差勤 統計查詢    | 管理設定 資料匯出入    | 差勤管理手冊.pdf |       |      |  |  |  |
|----|--------------------------------------------------|-------------|------------|---------------|------------|-------|------|--|--|--|
| 养  | 《統設定 人員年資身分詞                                     | 没定 身分假別設定 : | 簽核流程 加值班管理 | 日 假單關注 外聘教師設計 | 定          |       |      |  |  |  |
| 偱  | 假單關注功能說明:<br>差勤管理模組首頁 之差勤儀表版 查看所選擇處室的假單資訊        |             |            |               |            |       |      |  |  |  |
| \$ | ✿ 假單關注 - 將呈現單位人員差假單給主管人員查看,請選擇職務後勾選查閱處室。異動後請點擊儲存 |             |            |               |            |       |      |  |  |  |
| #  | 職務                                               | 處室          |            |               |            |       | 操作   |  |  |  |
|    |                                                  | ✔ 校長室       | ✔ 教導處      | ✔ 學務處         | ✔ 總務處      | ✔ 輔導室 |      |  |  |  |
| 1  | 校長室-校長                                           | ✔ 導師        | ✔ 科任室      | ✔ 幼兒園         | ✔ 補校室      | ✓ 人事室 | 全選 🛅 |  |  |  |
|    |                                                  | ✓ 主計室       | ✔ 圖書館      | ✓ 合作社(關閉)     | ✔ 志工隊      |       |      |  |  |  |
|    |                                                  | 校長室         | ✔ 教導處      | ✔ 學務處         | ✔ 總務處      | ✔ 輔導室 |      |  |  |  |
| 2  | 教導處-教務主任                                         | ✔ 導師        | ✔ 科任室      | 幼兒園           | 補校室        | 人事室   | 全選 🛅 |  |  |  |
|    |                                                  | 主計室         | 圖書館        | ✔ 合作社(關閉)     | ✓ 志工隊      |       |      |  |  |  |

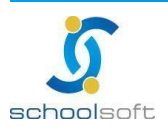

8、 外聘教師設定

#### 外聘教師的名單可由此處新增,便於列管。

-

| 差勤儀   | 表板 差勤查詢     | 簽核作業    | 個人差勤         | 統計查詢  | 管理設定 | 資料匯出入  | 、 差勤管理手冊.pdf |      |          |
|-------|-------------|---------|--------------|-------|------|--------|--------------|------|----------|
| 系統設定  | 2 人員年資身分設   | 定 身分假別詞 | 設定 簽核流程      | 加值班管理 | 假單關注 | 外聘教師設定 |              |      |          |
| 輸入關鍵: | ▲<br>新塔外時教師 |         |              |       |      |        |              |      |          |
| 序號    | 教師姓名        | 性別      | 出生日          | 學歷    | 薪級   | 教師證    | 行動電話         | 年度審核 | 操作       |
| 1     | 測試          | 男       |              | 博士    | 170  | 無      | 0921123456   | 通過   | 6        |
| 2     | 測試2         | 男       | 110-05-19(三) | ) 博士  | 170  | 無      | M220333999   | 未逋過  | <b>6</b> |

新增外聘教師資料:新增外聘教師資料後·點了可以修改外聘教師的資料。

| 差勤儀表板 差  | 對查詢 簽核作業 個人差勤 統計查詢 <mark>管理設定</mark> 資料匯出入 差勤管理手冊.pdf |  |  |  |  |  |  |  |  |
|----------|-------------------------------------------------------|--|--|--|--|--|--|--|--|
| 系統設定 人員年 | 資身分設定 身分假別設定 簉核流程 加值班管理 假單關注 <mark> 外聘教師設定</mark>     |  |  |  |  |  |  |  |  |
|          | ┏┲新道」★取消                                              |  |  |  |  |  |  |  |  |
|          | 紅色 * 字欄位請務必輸入, 作為薪資核發報稅依據                             |  |  |  |  |  |  |  |  |
| 新增外聘教師   | δ                                                     |  |  |  |  |  |  |  |  |
| 姓名       | 請輸入外聘人員姓名                                             |  |  |  |  |  |  |  |  |
| *身分證字號   | 請輸入身分證字號必填                                            |  |  |  |  |  |  |  |  |
| 性別       | ● 男 ● 女                                               |  |  |  |  |  |  |  |  |
| 生日       | 睛選擇日期                                                 |  |  |  |  |  |  |  |  |
| 原住民      | - 選山/平地 - 🖌 - 選原住民族 - 🖌                               |  |  |  |  |  |  |  |  |
| *學歷      | 大學/科系                                                 |  |  |  |  |  |  |  |  |
| *教師證     | <b>有教師證</b> 請輸入教師證號                                   |  |  |  |  |  |  |  |  |
| *鄉語課程認證  | 有鄉語教師證 請輸入鄉語師資證號                                      |  |  |  |  |  |  |  |  |
| *薪級      | 170 🗸                                                 |  |  |  |  |  |  |  |  |
| *行動電話    | 輸入行動電話 *住家電話 輸入住家電話                                   |  |  |  |  |  |  |  |  |
| *戶籍地址    | 輸入戶籍地址                                                |  |  |  |  |  |  |  |  |
| *電子郵件    | 輸入電子郵件                                                |  |  |  |  |  |  |  |  |
| 年度審核     | 尚未審核                                                  |  |  |  |  |  |  |  |  |

- 外聘教師設定後,其核准或註銷需由職稱為「人事主任」登入設定,每學期需重新核准 一次。
- > 已核准的外聘教師則自動列為可接受排代課人員,於假單執行排代時即可查詢指派。
- ➢ 已有代課資料的外聘教師不可註銷。

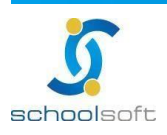

## (二) 資料匯出入

1、 差勤資料匯出

提供四種匯出格式選擇,匯出後可於畫面上「匯出紀錄」中查看紀錄並提供歷次匯 出的檔案下載功能

- 上傳人事行政總處差勤資料彙整平台之檔案:檔案為JSON格式(一般程式開起 來像亂碼無法閱讀是正常的),檔案可直接匯入至人事行政總處差勤資料彙整 平台
- ➢ WEBHR差假資料
- ➢ WEBHR加班資料
- ▶ WEBHR考績差勤資料

| 差勤 | 的儀表板 差勤查詢                                                     | 簽核作業 個 | 人差勤 統計查詢   | 管理設定 資料匯出, | 入 差勤管理手冊.pdf                        |    |  |  |  |  |
|----|---------------------------------------------------------------|--------|------------|------------|-------------------------------------|----|--|--|--|--|
| 差勤 | 差勤資料匯出 請假資料匯入 加班資料匯入 值班資料匯入 差勤資料檢核 加班資料檢核                     |        |            |            |                                     |    |  |  |  |  |
| B  | 匯出檔案類別 💿 人事行政總處差勤資料彙整平台 💿 WEBHR差假資料 💿 WebHR加班資料 💿 WebHR考績差勤資料 |        |            |            |                                     |    |  |  |  |  |
|    | 日期區間 110 🗸 🕻                                                  | 06月 ¥  |            |            |                                     |    |  |  |  |  |
|    |                                                               |        |            | ▶ 匯出檔案     |                                     |    |  |  |  |  |
| 進  | 出紀錄                                                           |        |            |            |                                     |    |  |  |  |  |
| 序號 | 時間                                                            | 姓名     | 檔案類別       |            | 匯出條件                                | 下載 |  |  |  |  |
| 1  | 110-06-01(_) 15:02                                            | 鍾O妏    | WebHR考績差勤資 | 料          | 110-06-01 至 <b>1</b> 10-06-01       | ¥  |  |  |  |  |
| 2  | 110-06-01(_) 15:02                                            | 鍾O妏    | WEBHR請假資料  |            | 110-06-01 至 <b>1</b> 10-06-01       | *  |  |  |  |  |
| 3  | 110-06-01() 15:02                                             | 鍾O妏    | 人事行政總處差勤了  | 資料彙整平台     | 110-06-01 至 <b>1</b> 10-06-31       | *  |  |  |  |  |
| 4  | 110-05-31(—) 21:28                                            | 鍾O妏    | WebHR加班資料  |            | 110-05-01 至 <mark>1</mark> 10-05-31 | *  |  |  |  |  |

- 2、 請假資料匯入
  - ▶ 匯入範例檔於畫面最上方,請先下載範例檔並輸入資料後匯入
  - 此功能適用對象:未使用新北市人事「請假管理/假單功能」之學校,可 用此功能將110/1/1開始之假單資料匯入系統中(以利上傳人事行政總 處),若原來有使用「請假管理」模組建立假單之學校,無需使用此功 能。
  - ▶ 僅提供「已核准」之完整假單匯入,未完成假單請至系統申請或於完成 後匯入
  - ) 匯入的資料「不提供系統界面調整」,若匯入後需修正,請使用下方刪
    除功能,然後再匯入修正後資料
  - 新增資料:請先下載系統上方範例檔,並詳閱畫面說明後,進行檔案匯入
  - ▶ 修改資料:請使用同一畫面/匯入紀錄/刪除功能,將您上次匯入的資料整

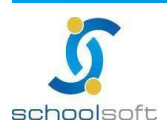

筆刪除後,再整筆匯入

.

- (例:匯入一個檔裡有200筆,有其中9筆要修正,請先在excel把200筆檔 案修正確認完畢,再請使用這一個檔匯入紀錄該列的刪除功能整筆刪除 後,將此檔案(完整的正確的200筆)再次匯入)
- ▶ 刪除資料:請使用同一畫面/匯入紀錄/刪除功能
- ▶ 匯入結果右側下載按鈕,按下後可下載此筆檔案之匯入結果紀錄
- ) 匯入資料皆為新增功能,「不會覆蓋」「不會修正」若匯入後需更新,請 使用下方刪除功能,然後再匯入修正後資料
- ▶ 事實發生日: 婚 假(結婚登記日)、喪 假(亡故日)、娩 假(分娩 日)、陪產假(分娩日)、流產假(分娩日)、
- 產前假(預產日)、公務受傷公假(執行職務受傷日)必填事實發生
   日,其餘假別本項免填
- ▶ 支援WEBHR假單資料檔案格式,無需調整,可直接匯入。員工代號、公 假具公差性質、假由類別、休假扣保留日數、辭世者姓名欄位因本系統無 相關欄位,將不匯入。

| 差勤  | 儀表板 差勤查詢                                                                                                    | 簽核作業 | (個人差勤    | 統計查詢 曾     | 會理設定        | 資料匯出入    | 差勤管理 | 手冊.pdf                          |  |  |  |
|-----|----------------------------------------------------------------------------------------------------|------|----------|------------|-------------|----------|------|---------------------------------|--|--|--|
| 差勤資 | 差勤資料匯出 請假資料匯入 加班資料匯入 值班資料匯入 差勤資料檢核 加班資料檢核                                                                                                    |      |          |            |             |          |      |                                 |  |  |  |
| 範   | 範例檔案下載 全 <u>誼請假資料匯入範例檔xlsx</u>                                                                                                    |      |          |            |             |          |      |                                 |  |  |  |
|     | <ul> <li>1-匯入資料皆為新增功能,「不會覆蓋」「不會修正」若匯入後需更新,請使用下方刪除功能,然後再匯入修正後資料</li> <li>2-匯入的資料「不提供系統界面調整」,若匯入後需修正,請使用下方刪除功能,然後再匯入修正後資料</li> <li>3-催提供「已核准」之完整假單匯入,未完成假單請至系統申請或於完成後匯入</li> <li>4-事實發生日:婚 假(結婚登記日)、喪 假(亡故日)、娩 假(分娩日)、陪產假(分娩日)、流產假(分娩日)、產前假(預產日)、公務受傷公假(執行職務受傷日)必填 事實發生日,其餘假別 本項 免填</li> <li>5-支援WEBHR假單資料檔案格式,無需調整,可直接匯入,員工代號、公假具公差性質、假由類別、休假扣保留日數、辭世者姓名欄位因本系統無相關欄位,將不匯入。</li> </ul> |      |          |            |             |          |      |                                 |  |  |  |
|     |                                                                                                    |      |          |            | (321+12-11) |          |      |                                 |  |  |  |
| 進   | 入紀錄                                                                                                    |      |          |            |             |          |      |                                 |  |  |  |
| 序號  | 匯入時間                                                                                                    | 匯入人員 | 匯入檔案     |            |             | 匯入結果     | 1    | 操作                              |  |  |  |
| 1   | 110-05-31(—) 21:39                                                                                                    | 鍾O妏  | 全誼請假資料圈  | 【入範例檔.xlsx | *           | 成功2筆     | 2    | 💼 刪除匯入之假單資料                     |  |  |  |
| 2   | 110-05-31(—) 21:38                                                                                                    | 鍾O妏  | 全誼請假資料圈  | 入範例檔.xlsx  | 2           | 成功1筆 失敗1 | 1筆 🛃 | 💼 删除匯入之假單資料                     |  |  |  |
| 3   | 110-05-31(—) 21:32                                                                                                    | 鍾O妏  | 複本 全誼請假詞 | 資料匯入範例檔(   | 3).xlsx 🛃   | 成功2筆     | *    | 鍾O妏 於 110-05-31(一) 21:34 刪除匯入資料 |  |  |  |

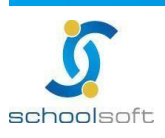

3、 加班資料匯入

- ▶ 匯入範例檔於畫面最上方,請先下載範例檔並輸入資料後匯入
- 此功能適用對象:未使用新北市人事「請假管理/加班單功能」之學校,可 用此功能將110/1/1開始之加班單資料匯入系統中(以利上傳人事行政總 處),若原來有使用「請假管理/加班單功能」模組建立加班單之學校,無 需使用此功能。
- ▶ 僅提供「已核准」之完整加班單匯入,未完成加班單請至系統申請或於完 成後匯入
- ) 匯入的資料「不提供系統界面調整」,若匯入後需修正,請使用下方刪除 功能,然後再匯入修正後資料
- ▶ 新增資料:請先下載系統上方範例檔,並詳閱畫面說明後,進行檔案匯入
- 修改資料:請使用同一畫面/匯入紀錄/刪除功能,將您上次匯入的資料整筆 刪除後,再整筆匯入 (例:匯入一個檔裡有200筆,有其中9筆要修正,請先在excel把200筆檔案 修正確認完畢,再請使用這一個檔匯入紀錄該列的刪除功能整筆刪除後,將 此檔案(完整的正確的200筆)再次匯入)
- ▶ 刪除資料:請使用同一畫面/匯入紀錄/刪除功能
- > 匯入結果右側下載按鈕·按下後可下載此筆檔案之匯入結果紀錄
- ) 匯入資料皆為新增功能,「不會覆蓋」「不會修正」若匯入後需更新,請使 用下方刪除功能,然後再匯入修正後資料

| 差勤  | 儀表板 差勤查詢                                                                                                    | 簽核作業 | 個人差勤 統計查詢   | 管理設定       | 資料匯出入 差   | 勤管理手冊.pdf           |  |  |  |  |
|-----|----------------------------------------------------------------------------------------------------|------|-------------|------------|-----------|---------------------|--|--|--|--|
| 差勤資 | 差勤資料匯出 請假資料匯入 加班資料匯入 值班資料匯入 差勤資料檢核 加班資料檢核                                                                                                    |      |             |            |           |                     |  |  |  |  |
| 範   | 範例檔案下載<br>全 <u>誼加班資料匯入範例權.xlsx</u>                                                                                                    |      |             |            |           |                     |  |  |  |  |
|     | 1-匯入資料皆為新增功能,「不會覆蓋」「不會修正」若匯入後需更新,請使用下方刪除功能,然後再匯入修正後資料<br>2-匯入的資料「不提供系統界面調整」,若匯入後需修正,請使用下方刪除功能,然後再匯入修正後資料<br>3-僅提供「已核准」之完整加班匯入,未完成加班請至系統申請或於完成後匯入 |      |             |            |           |                     |  |  |  |  |
|     |                                                                                                    |      |             |            |           | -                   |  |  |  |  |
| 進   | 入紀錄                                                                                                    |      |             |            | _         |                     |  |  |  |  |
| 序號  | 匯入時間                                                                                                    | 匯入人員 | 匯入檔案        |            | 匯入結果      | 操作                  |  |  |  |  |
| 1   | 110-05-31(—) 22:38                                                                                                    | 鍾O妏  | 全誼加班資料匯入範例檔 | dsx 🛃      | 成功2筆      | <b>前</b> 刪除匯入之加班單資料 |  |  |  |  |
| 2   | 110-05-12(三) 19:51                                                                                                    | 莫居理  | 全誼加班資料匯入範例檔 | (1).xlsx 🛃 | 成功1筆      | <b>前</b> 刪除匯入之加班單資料 |  |  |  |  |
| 3   | 110-05-07(五) 00:19                                                                                                    | 莫居理  | 全誼加班資料匯入範例檔 | (1).xlsx 🛃 | 成功1筆      | <b>前</b> 删除匯入之加班單資料 |  |  |  |  |
| 4   | 110-05-06(四) 16:24                                                                                                    | 鍾O妏  | 全誼加班資料匯入範例檔 | (3).xlsx 🛃 | 成功1筆      | <b>前</b> 刪除匯入之加班單資料 |  |  |  |  |
| 5   | 110-05-06(四) 11:46                                                                                                    | 莫居理  | 全誼加班資料匯入範例檔 | (2).xlsx   | 成功2筆 失敗1筆 | <b>前</b> 删除匯入之加班單資料 |  |  |  |  |

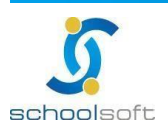

4、 值班資料匯入

.

- ▶ 匯入範例檔於畫面最上方,請先下載範例檔並輸入資料後匯入
- 此功能適用對象:未使用新北市人事「請假管理/加班補休單功能」之 學校,可用此功能將110/1/1開始之假單資料匯入系統中(以利上傳人事 行政總處),若原來有使用「請假管理/加班補休單功能」模組建補休單 之學校,無需使用此功能。
- 僅提供「已核准」之完整補休班單匯入,未完成補休班單請至系統申請 或於完成後匯入
- 匯入的資料「不提供系統界面調整」,若匯入後需修正,請使用下方刪 除功能,然後再匯入修正後資料
- 新增資料:請先下載系統上方範例檔,並詳閱畫面說明後,進行檔案匯入
- 修改資料:請使用同一畫面/匯入紀錄/刪除功能,將您上次匯入的資料 整筆刪除後,再整筆匯入 (例: 匯入一個檔裡有200筆,有其中9筆要修正,請先在excel把200筆 檔案修正確認完畢,再請使用這一個檔匯入紀錄該列的刪除功能整筆刪 除後,將此檔案(完整的正確的200筆)再次匯入)
- ▶ 刪除資料:請使用同一畫面/匯入紀錄/刪除功能
- ▶ 匯入結果右側下載按鈕,按下後可下載此筆檔案之匯入結果紀錄
- 匯入資料皆為新增功能,「不會覆蓋」「不會修正」若匯入後需更新,請使用下方刪除功能,然後再匯入修正後資料

| 差勤  | 儀表板 差勤查詢                                                                                                    | 簽核作業 | 個人差勤 統計查詢      | 管理設定 資          | 料匯出入 差勤管理   | 里手冊.pdf                         |  |  |  |  |  |
|-----|----------------------------------------------------------------------------------------------------|------|----------------|-----------------|-------------|---------------------------------|--|--|--|--|--|
| 差勤資 | 差勤資料匯出 請假資料匯入 加班資料匯入 值班資料匯入 差勤資料檢核 加班資料檢核                                                                                                    |      |                |                 |             |                                 |  |  |  |  |  |
| 範   | 範例檔案下載 全 <u>誼值班資料(補休)匯入範例檔.xlsx</u>                                                                                                    |      |                |                 |             |                                 |  |  |  |  |  |
|     | 1-匯入資料皆為新增功能,「不會覆蓋」「不會修正」若匯入後需更新,請使用下方刪除功能,然後再匯入修正後資料<br>說明<br>2-匯入的資料「不提供条統界面調整」,若匯入後需修正,請使用下方刪除功能,然後再匯入修正後資料<br>3-僅提供「已核准」之完整值班匯入,未完成值班請至系統申請或於完成後匯入 |      |                |                 |             |                                 |  |  |  |  |  |
|     |                                                                                                    |      | 選擇檔案           | 未選擇任何檔案         |             |                                 |  |  |  |  |  |
| 涯   | 入紀錄                                                                                                    |      |                |                 |             |                                 |  |  |  |  |  |
| 序號  | 匯入時間                                                                                                    | 匯入人員 | 匯入檔案           |                 | 匯入結果        | 操作                              |  |  |  |  |  |
| 1   | 110-05-31(—) 22:03                                                                                                    | 鍾O妏  | 全誼值班資料(補休)匯入範係 | 列檔.xlsx 🛃       | 成功2筆        | 💼 删除匯入之值班單資料                    |  |  |  |  |  |
| 2   | 110-05-21(五) 13:39                                                                                                    | 莫居理  | 複本 全誼值班資料(補休)匯 | 入範例檔.xlsx 🛃     | 成功2筆        | 💼 删除匯入之值班單資料                    |  |  |  |  |  |
| 3   | 110-05-12(三) 19:52                                                                                                    | 莫居理  | 全誼值班資料(補休)匯入範係 | 列檔 (1).xlsx 🛛 🛃 | 成功0筆 失敗1筆 🚦 | 💼 删除匯入之值班單資料                    |  |  |  |  |  |
| 4   | 110-05-07(五) 00:25                                                                                                    | 莫居理  | 全誼值班資料(補休)匯入範係 | 列檔 (1).xlsx 🛛 🛃 | 成功0筆 失敗1筆   | 💼 删除匯入之值班單資料                    |  |  |  |  |  |
| 5   | 110-05-07(五) 00:22                                                                                                    | 莫居理  | 全誼值班資料(補休)匯入範係 | 列檔 (1).xlsx 🛛 🛃 | 成功1筆        | 莫居理 於 110-05-07(五) 00:23 刪除匯入資料 |  |  |  |  |  |

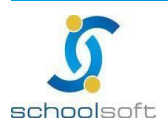

402264 台中市南區忠明南路758號25樓電話04-3703-3909 傳真

### 5、 差勤資料檢核

schoolsoft

- 此功能適用對象:已使用新北市人事「請假管理/假單功能」模組之學 校,可用此功能將系統內已存在之110/1/1開始之假單資料,快速補充資 料上傳人事行政總處所需擴充欄位。
- 補充上傳所需欄位為一次性業務,當今年的歷史資料皆已檢核補足完畢, 即不需再使用。
- 每次進入系統中,系統將自動檢核貴校請假資料中需要補足資訊的假單 筆數。(若要重新計算可點選右上方「檢核」按鈕)
- 畫面以人事行政總處欄位有擴充的需補資料的假單筆數呈現,點選後資料將出現在下方供校方快速補填資料。
- ▶ 快速填補中央所需資訊方法一:利用上方資料篩選功能/教師姓名

例如:產假,可先篩選教師姓名後,使用列表上方統一套用功能補充事實發生日及 子假別類型

| 檢核說明 僅<br>檢核結果 | 檢核說明       僅檢核110年1月1日後已核准之假單       Q 檢核         檢核結果       公假: 2筆       公出: 0筆       出差: 6筆       喪假: 2筆       瘤假: 2筆       陪產假: 4筆       產前假/分娩假/流產假: 4筆         資料論選       - 接線運動師。 文 結解開他口:       - 選擇口 田。 文 |                        |                    |              |    |         |  |  |  |  |
|----------------|----------------------------------------------------------------------------------------------------|------------------------|--------------------|--------------|----|---------|--|--|--|--|
| 配偶分娩           | - 明翅達英秋山 - • • • • • • • • • • • • • • • • • •                                                                                                    | (開始日、一選擇日期一<br>会用子假別類型 |                    | 事實發生日        |    | 日儲存     |  |  |  |  |
| 姓名 🚽           | 假別                                                                                                    | 誇假開始日 🔶                | 請假結束日              | 子假別類型        | 事由 | 東實發生日   |  |  |  |  |
| 劉O彬            | 陪產假                                                                                                    | 110-04-89(四) 08:00     | 110-04-29(四) 17:00 | - 請選擇 - 🖌 🗸  |    | 請選擇日期   |  |  |  |  |
| 劉O彬            | 陪產假                                                                                                    | 110-04-29(四) 08:00     | 110-04-29(四) 17:00 | - 請選擇 -      |    | 請選擇日期 ■ |  |  |  |  |
| 劉O彬            | 陪產假                                                                                                    | 110-05-07(五) 08:00     | 110-05-07(五) 17:00 | 配偶分娩         |    | 詩選擇日期   |  |  |  |  |
| 劉O彬            | 陪產假                                                                                                    | 110-05-07(五) 08:00     | 110-05-07(五) 17:00 | 配偶懷孕滿二十週以上流產 |    | 詩選擇日期   |  |  |  |  |

> 快速填補中央所需資訊方法二:利用資料列表上方統一套用功能

例如:公假可使用列表上方統一套用功能補充公假類型、或地點,使用後 即可套用列表中所有假單資料。

| <b>檢核說明</b> 僅檢核110年1月1日後已核准之假單 |        |                    |                    |                    |                     |     |  |  |  |  |
|--------------------------------|--------|--------------------|--------------------|--------------------|---------------------|-----|--|--|--|--|
| 檢核結果                           | 公假: 2筆 | 公出: 0筆 出差: 6筆      | • 喪假: 2筆   煙假:     | 2筆 陪產假: 4筆 產前假/分娩網 | 炅/流產假: 4筆           |     |  |  |  |  |
| 資料篩選                           | - 請選擇教 | 2師- 💙 請假開始日:       | - 選擇日期 - 🖌 🖌       |                    |                     |     |  |  |  |  |
| 地點                             | 統一套    | 用地點                |                    |                    |                     | ₿儲存 |  |  |  |  |
| 姓名 🗸                           | 假別     | 請假開始日              | 請假結束日              | 事由                 | 地點                  |     |  |  |  |  |
| 陳王可                            | 出差     | 110-04-16(五) 08:00 | 110-04-16(五) 17:00 | 出差                 | ▶ 請輸入地點 <b>套用地點</b> |     |  |  |  |  |
| 馮迪索                            | 出差     | 110-05-04(_) 08:00 | 110-05-04(二) 17:00 | 出差                 | 請輸入地點 套用地點          |     |  |  |  |  |

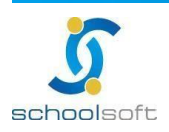

ć

> 快速填補中央所需資訊方法三:利用資料列表上方統一套用 + 單一套用功能

例如:出差可使用列表上方統一套用功能補充地點,輸入後可單筆點選假單右方 「套用地點」功能,即可快速單筆點選套用。

| <b>檢核說明</b><br>僅檢核110年1月1日後已核准之假單 |        |                    |                    |                   |           |      |  |  |  |  |
|-----------------------------------|--------|--------------------|--------------------|-------------------|-----------|------|--|--|--|--|
| 檢核結果                              | 公假: 2筆 | 公出: 0筆 出差: 6筆      | • 喪假: 2筆   煙假:     | 2筆 陪產假: 4筆 產前假/分娩 | 假/流產假: 4筆 |      |  |  |  |  |
| 資料篩選                              | - 請選擇教 | な師 - ✔ 請假開始日:      | - 選擇日期 - 🖌 🖌       |                   |           |      |  |  |  |  |
| 地點                                | 統一套    | 用地點                |                    |                   |           | 日儲存  |  |  |  |  |
| 姓名 🚽                              | 假別     | 請假開始日   ◆          | 請假結束日              | 事由                | 地點        |      |  |  |  |  |
| 陳王可                               | 出差     | 110-04-16(五) 08:00 | 110-04-16(五) 17:00 | 出差                | 請輸入地點     | 套用地點 |  |  |  |  |
| 馮迪索                               | 出差     | 110-05-04(_) 08:00 | 110-05-04(二) 17:00 | 出差                | 請輸入地點     | 套用地點 |  |  |  |  |

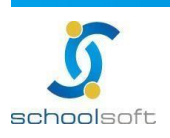

6、 加班資料檢核

- 此功能適用對象:已使用新北市人事「新-請假管理/加班單」模組之學 校,可用此功能將系統內已存在之110/1/1開始之加班資料、快速補充 資料上傳人事行政總處所需擴充欄位。
- 補充上傳所需欄位為一次性業務,當今年的歷史資料皆已檢核補足完 畢,即不需再使用。
- 每次進入系統中·系統將自動檢核貴校請假資料中需要補足資訊的假單 筆數。(若要重新計算可點選右上方「檢核」按鈕)
- 畫面以人事行政總處欄位有擴充的需補資料的假單筆數呈現,點選後資料將出現在下方供校方快速補填資料。

快速填補中央所需資訊方法一:利用上方資料篩選功能/教師姓名 例如:某教師的加班單通常為某固定時間,可利用資料篩選將此教師篩 選出來,再加上用列表上方「統一加班時間」功能快速套用加班時間。

| 差勤資料匯出 請假資料匯入 加班資料匯入 值班資料匯入 差勤資料檢核 加班資料檢核             |               |                |      |                |                              |     |  |  |  |  |
|-------------------------------------------------------|---------------|----------------|------|----------------|------------------------------|-----|--|--|--|--|
| 檢核說明         僅檢核110年1月1日後加班資料         Q 檢核            |               |                |      |                |                              |     |  |  |  |  |
| <b>資料篩蹑 - 請選擇教師 - ~</b> 」 詩假開始日: [ - 選擇日期 - ~ 〉 篩選事由: |               |                |      |                |                              |     |  |  |  |  |
| 上午 12:00 0                                            | - 請選擇教師·<br>3 | -<br>) (#      | 加班時間 |                |                              | 日儲存 |  |  |  |  |
| 加班人員姓名                                                | 馮迪素           | 班時數            | 補休類別 | 加班事由           | 尚需修改加班資料                     |     |  |  |  |  |
| 馮迪索                                                   | 學校測試          | <b>v</b> 時     | 補休假  | 2222           | 上午 12:00 ◎ ~ 上午 12:00 ◎ 養用時間 |     |  |  |  |  |
| 學校測試                                                  | ntpctest      | 、時             | 補休假  | test           | 上午 12:00 🔘 ~ 上午 12:00 🕲 赛用時間 |     |  |  |  |  |
| 學校測試                                                  |               | , <sub>時</sub> | 補休假  | test           | 上午 12:00 🔘 ~ 上午 12:00 🔘 赛用時間 |     |  |  |  |  |
| 學校測試                                                  | 110-02-01     | 5小時            | 加班費  | test1          | 上午 12:00 🔘 ~ 上午 12:00 🔘 赛用時間 |     |  |  |  |  |
| 學校測試                                                  | 110-02-02     | 1小時            | 補休假  | test           | 上午 12:00 🔘 ~ 上午 12:00 🔘 赛用時間 |     |  |  |  |  |
| 學校測試                                                  | 110-02-02     | 2小時            | 補休假  | test22         | 上午 12:00 🔘 ~ 上午 12:00 🕲 套用時間 |     |  |  |  |  |
| 學校測試                                                  | 110-02-02     | 1小時            | 補休假  | 110年02月 加班餘數合併 | 上午 12:00 ④ ~ 上午 12:00 ④ 養用時間 |     |  |  |  |  |
| ntpctest                                              | 110-01-06     | 0小時            | 補休假  | test           | 上午 12:00 ③ ~ 上午 12:00 ④ 套用時間 |     |  |  |  |  |

快速填補中央所需資訊方法二:利用上方資料篩選功能/加班事由 例如:某一個專案的加班事由一致時,可利用資料篩選將此批教師篩選出 來,再加上用列表上方「統一加班時間」功能快速套用加班時間。

| 差勤儀表板                          | 差勤查詢 簽                                                | 核作業    | 充計查詢 管  | 管理設定 資料匯出入      |                           |  |  |  |  |  |
|--------------------------------|-------------------------------------------------------|--------|---------|-----------------|---------------------------|--|--|--|--|--|
| 差勤資料匯出                         | 請假資料匯入                                                | 加班資料匯入 | ( 值班資料圈 | I入 差勤資料檢核 加班資料機 | 核                         |  |  |  |  |  |
| 檢核說明 催檢核110年1月1日後加班資料          |                                                       |        |         |                 |                           |  |  |  |  |  |
| 資料篩選                           | 資料飾選 - 請選擇牧師 - 🖌 請假開始日: - 選擇日期 - 🖌 <mark>篩選事由:</mark> |        |         |                 |                           |  |  |  |  |  |
| 上午 12:00 〇 ~ 上午 12:00 〇 統一加班時間 |                                                       |        |         |                 |                           |  |  |  |  |  |
| 加班人員姓名                         | 加班日期                                                  | 加班時數   | 補休類別    | 加班事由            | 尚需修改加班資料                  |  |  |  |  |  |
| 馮迪索                            | 110-04-22                                             | 1小時    | 補休假     | 2222            | [上午 12:00 ③]~[上午 12:00 ④] |  |  |  |  |  |
| 學校測試                           | 110-01-05                                             | 1小時    | 補休假     | test            | 上午 12:00 ④ ~ 上午 12:00 ④   |  |  |  |  |  |
| 學校測試                           | 110-01-06                                             | 1小時    | 補休假     | test            | 上午 12:00 ④ ~ 上午 12:00 ④   |  |  |  |  |  |
| 學校測試                           | 110-02-01                                             | 5小時    | 加班費     | test1           | 上午 12:00 ④ ~ 上午 12:00 ④   |  |  |  |  |  |
| 學校測試                           | 110-02-02                                             | 1小時    | 補休假     | test            | 上午 12:00 〇 ~ 上午 12:00 〇   |  |  |  |  |  |
| 學校測試                           | 110-02-02                                             | 2小時    | 補休假     | test22          | 上午 12:00 ④ ~ 上午 12:00 ④   |  |  |  |  |  |
| 學校測試                           | 110-02-02                                             | 1小時    | 補休假     | 110年02月 加班餘數合併  | 上午 12:00 ④ ~ 上午 12:00 ④   |  |  |  |  |  |
| ntpctest                       | 110-01-06                                             | 0小時    | 補休假     | test            | 上午 12:00 〇 ~ 上午 12:00 〇   |  |  |  |  |  |

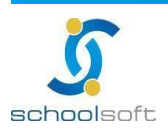

# (三) 差勤查詢

Ē

管理權限人員可於此查詢全校教職員差勤、假單、調代與加班申請、值班申請、加班補休查詢,公差假補 休查詢,差旅費查詢、代課查詢、差勤查詢、休假日數查詢。

1、 差勤儀表版:

|                                              | <mark>差到面衣板</mark> 圣勤造购 轰快作果 個人差勤 統計值論 管理规定 資料通出人 差勤管定于最pdf                                                                                                    |
|----------------------------------------------|----------------------------------------------------------------------------------------------------|
| 01                                           |                                                                                                    |
|                                              | 109年64期8計・統計期間109-08-01 -110-07-31 Q                                                                                                    |
| 常用功能快捷列                                      | 加減価         +         体成         +         価減         +         益減         +         益減         4         道減         1         1         1         1         1         1         1         1         1         1         1         1         1         1         1         1         1         1         1         1 |
| IN JAC 7 J                                   |                                                                                                    |
|                                              | 0.4% □ 出来-市政府参加和登録度 北波 合計 1005 《本市理》 《市政                                                                                                    |
| /                                            |                                                                                                    |
| /                                            | <u>上刻 今天 下刻</u> 我的程単 Q. 代謝資料 Q. 間注意 22 Q.                                                                                                    |
|                                              | 五月 09 皇明日                                                                                                    |
|                                              | 五月 10 原理  株像 08:00 - 10:00  第一節 二年二班 酬文 通俗驳册: 胡玉敏  校長室1人 博師1人                                                                                                    |
| 03                                           |                                                                                                    |
|                                              | 第三節二年二班 關文 猜假教師: 結蕪敬                                                                                                    |
| 快速由請                                         |                                                                                                    |
| 八处于明                                         | 第五節二年二時 載學 研究教師: 短馬校                                                                                                    |
| <b>一                                    </b> |                                                                                                    |
|                                              | 第七節 二年二班 本土 論假祝師: 超篇敬                                                                                                    |
|                                              | 本版 08:00~17:00         第一節二年二班 焚請 請假放節: 請要做         収長室1人         響師1人           五月 11 星端二         計 1 天 0 時         第二章 二年 1世 英語 請假放節: 請要做         収長室1人         響師1人                                                                                                    |
|                                              |                                                                                                    |

- 2、 新增假單
  - > 可於差勤儀表版頁面進入·亦可由差勤查詢/個人假單申請進入
  - ▶ 編輯中可先按儲存、確認編輯完成後按提交進入簽核流程
  - ▶ \*為必填欄位需填寫完成方可送出

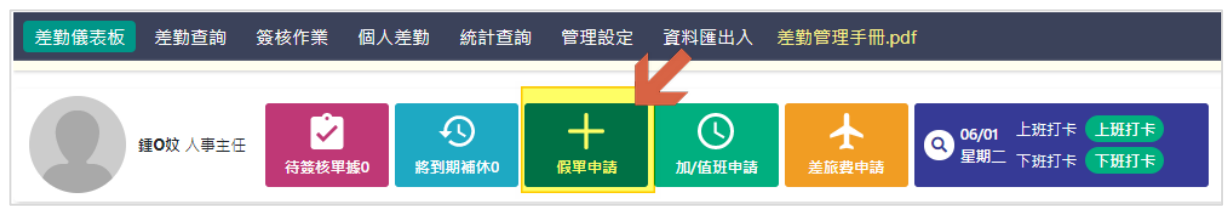

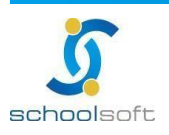

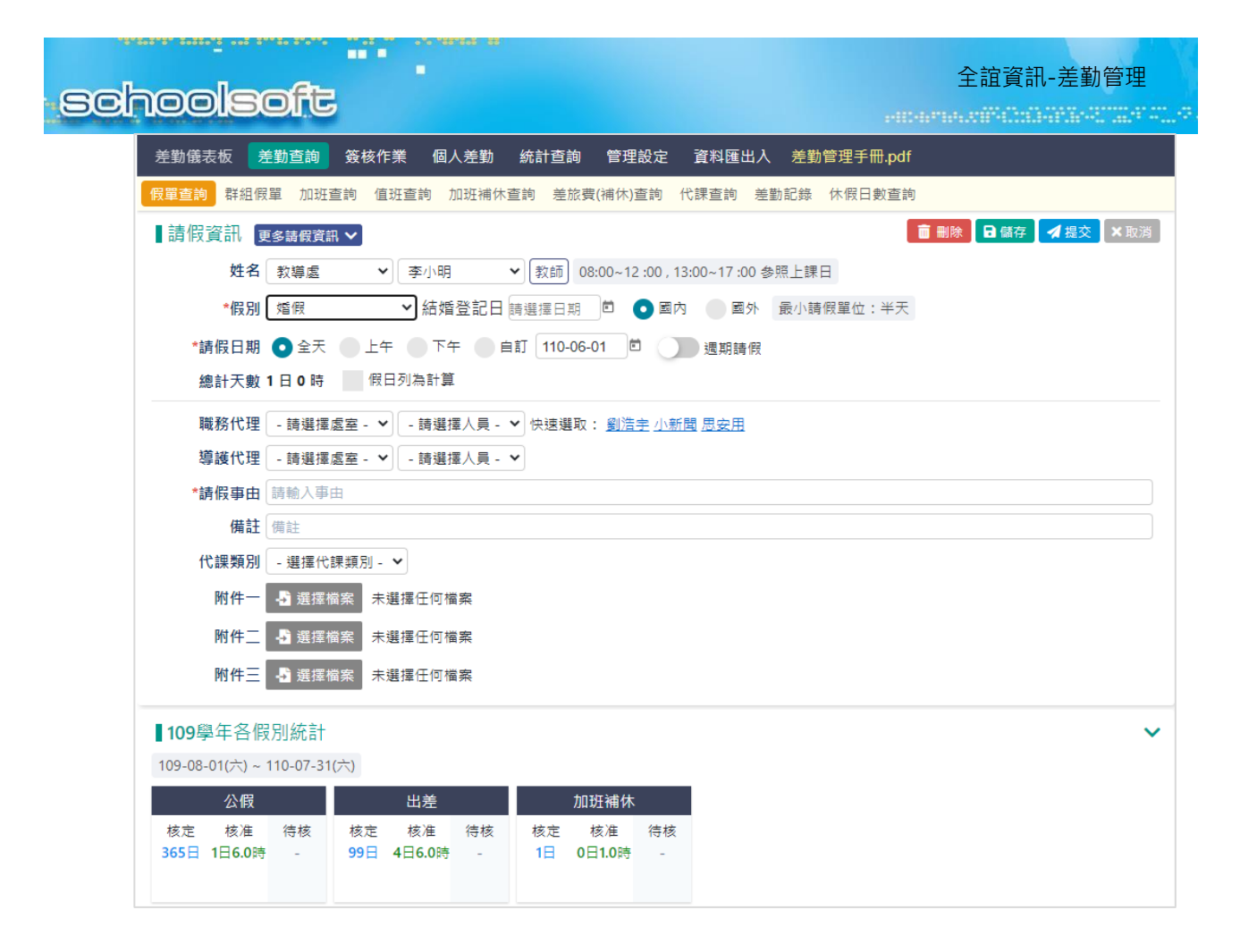

3、 假單列表

### 可於此功能查看全校假單(管理權),點選假單可進入假單內容進行檢視

| 差         | 動儀表板 差            | 勤查詢               |                                                         | 定 資料图         | 正式 差勤管理手付                                        | <b>⊞.pdf</b> |                         |                   |
|-----------|-------------------|-------------------|---------------------------------------------------------|---------------|--------------------------------------------------|--------------|-------------------------|-------------------|
| 假單        | <b>查詢</b> 群組假員    | 3 加班查言            | 甸 值班查詢 加班補休查詢 差旅費(補休)查讀                                 | 洵 代課查請        | 向 差勤記錄 休假日                                       | 數查詢          |                         |                   |
| 日期間       | 區間 110-05-01      | <b>i</b> ~ 1      | 10-05-19 🖻 🛛 - 所有假別 - 🛛 🖌 🗸 選                           | 擇代課類別         | - 🗸 外聘代課                                         |              |                         |                   |
| 請假/<br>假單 | 人員 - 請選擇處 狀態 ● 全部 | i室 - ♥ ・<br>● 核假中 | - 請選擇請假人員 - ✔ 代理人員 - 請選擇處雪<br>• ● 已核准 ● 已退回 ● 已註鏻   Q 查 | I- ¥ - 請<br>詞 | 選擇代理人員 - 🖌                                       |              |                         | <b>十</b> 新增<br>假單 |
| 序號        | 職稱                | 人員姓名              | 假別 / 事由                                                 | 代理人員          | 開始/結束日期                                          | 總天數          | 簽核狀態                    | 提交時間              |
| 1         | 校長                | 莫居理               | 生理假<br>痛                                                | 無             | 110-05-19(三) 08:00<br>110-05-19(三) 17:00         | 1日0時         | erheh<br>(由莫居理申請註<br>銷) | 05-18 11:01       |
| 2         | 校長                | 莫居理               | 加班補休<br>test                                            | 無             | 110-05-18(二) 13:00<br>110-05-18(二) 17:00         | 0日4時         | 12093<br>(由莫居理申請註<br>銷) | 05-19 09:20       |
| 3         | 校長                | 莫居理               | 公出<br>123                                               | 無             | 110-05-17(—) 08:00<br>110-05-17(—) 17:00         | 1日0時         | test<br>(由莫居理申請註<br>銷)  | 05-17 08:45       |
| 4         | 校長                | 莫居理               | 休假 國外 <mark>不排代課</mark><br>有些事                          | 劉浩宇           | 110-05-14(五) 08:00<br>110-05-14(五) 17:00         | 1日0時         | 校長<br>(假單已核准)           | 05-28 10:00<br>Ø  |
| 5         | 校長                | 莫居理               | 出差<br>市政府參加教育訓練                                         | 無             | 110-05-10(—) 08:00<br>110-05-11( <u></u> ) 17:00 | 2日0時         | 校長<br>(假單已核准)           | 05-20 15:20       |
| 6         | 導師                | 趙嘉敏               | 婚假 - 結婚登記日: <mark>不排代課 19節</mark><br>婚假                 | 無             | 110-05-10(一) 08:00<br>110-05-12(三) 17:00         | 3日0時         | 校長<br>(假單已核准)           | 04-16 14:38       |
| 7         | 導師                | APPTEST           | 公假 <mark>群組請假</mark><br>12312                           | 無             | 110-05-10(—) 06:00<br>110-05-10(—) 10:00         | 0日4時         | 校長<br>(假單已核准)           | 05-10 09:11       |
| 8         | 訓育組長              | 王柏鈞               | 公假 <mark>群組請假</mark><br>12312                           | 無             | 110-05-10(—) 06:00<br>110-05-10(—) 10:00         | 0日4時         | 校長<br>(假單已核准)           | 05-10 09:11       |

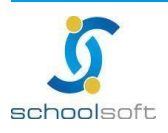

### 4、 群組請假

## 可於此申請全校教職員多人群組請假(僅限公假、出差、公出)

ć

| 差勤  | 儀表板 差勤查詢      | <b>登核作業 個</b> | 人差勤 統計查詢 管理設定      | 資料匯出入 差勤                                 | 管理手冊.pd |      |                 |
|-----|---------------|---------------|--------------------|------------------------------------------|---------|------|-----------------|
| 假單重 | 查詢 群組假單 加調    | 班查詢 值班查詢      | 加班補休查詢 差旅費(補休)查詢   | 代課查詢 差勤記錄                                | 休假日數查讀  | j    |                 |
| 日期區 | 間 110-05-27 🖿 | ~ 111-05-28   | Q查詢                |                                          |         |      | +新增假單           |
| 序號  | 假別            | 請假教師          | 事由                 | 開始/結束日期                                  | 總天數     | 代理請假 | 假單送出時間          |
| 1   | 公假            | 小新聞<br>小議員    | 開會                 | 110-06-24(四) 09:00<br>110-06-24(四) 10:00 | 0日1時    | 莫居理  | 110-05-06 21:16 |
| 2   | 公假            | 小議員           | COVID-19強制隔離(本人確診) | 110-06-23(三) 06:00<br>110-06-23(三) 15:00 | 1日0時    | 莫居理  | 110-05-06 22:34 |
| 3   | 出差            | 小議員           | COVID-19醫院隔離       | 110-06-21(—) 06:00<br>110-06-21(—) 12:00 | 0日6時    | 莫居理  | 110-05-06 22:53 |
| 4   | 公假            | 小議員           | 會議                 | 110-06-15(二) 08:00<br>110-06-15(二) 12:00 | 0日4時    | 莫居理  | 110-05-06 21:13 |

| 差勤儀表板 🗦  | <b>差勤查詢</b> 簽核作詞                                                              | 業個人差勤                              | 統計查詢 管理設定                   | 資料匯出入 差勤               | 管理手冊.pdf                         |                   |
|----------|-------------------------------------------------------------------------------|------------------------------------|-----------------------------|------------------------|----------------------------------|-------------------|
| 假單查詢 群組假 | 單 加班查詢 值球                                                                     | 旺查詢 加班補休查                          | 詢 差旅費(補休)查詢                 | 代課查詢 差勤記錄              | 休假日數查詢                           |                   |
| 申請群組假員   | Ē                                                                             |                                    |                             |                        |                                  | ◆ 返回 🛃 提交         |
| *假別      | ●公假○出差○2                                                                      | 2出                                 |                             |                        |                                  |                   |
| 請假日期     | ● 單日 〇 多日<br>110-06-01                                                        | 06 💙 時 🛛 00 🖌                      | 分~ <mark>10 ♥</mark> 時 00 ♥ | 分□假日列為計算               |                                  |                   |
| *請假事由    | <ul> <li>其他<br/>請假事由尚未填寫</li> <li>COVID-19強制隔</li> <li>COVID-19醫院隔</li> </ul> | ,填寫後才可儲存或<br>離(本人確診)<br>離(含採檢中居家等編 | 是交<br>注 <b>果</b> )          | 地點 點此填                 | 入地點                              |                   |
| 代課類別     | - 選擇代課類別 -                                                                    | ~                                  |                             | 代理請假                   |                                  |                   |
| 公文文號     | 點此填入公文文號                                                                      |                                    |                             | 備註 點此填                 | 入備註                              |                   |
| 附件一      | - 選擇檔案 未選                                                                     | 選擇任何檔案                             |                             |                        |                                  |                   |
| 附件二      |                                                                               | 選擇任何檔案                             |                             |                        |                                  |                   |
| 附件三      | 選擇檔案 未選                                                                       | 選擇任何檔案                             |                             |                        |                                  |                   |
|          | 請假人                                                                           | 職代                                 |                             | 導護                     | 天數                               | 職務可<br>補休時數<br>操作 |
|          | 教導處        李小明                                                                | - 龍<br>- 龍                         | 選擇處室 - 💙<br>選擇人員 - 💙        | - 請選擇處室 -<br>- 請選擇人員 - | <ul><li>▼</li><li>0日4時</li></ul> | 0                 |
|          |                                                                               | - 部                                | 選擇處室 - 💙<br>選擇人員 - 💙        | - 請選擇處室 -<br>- 請選擇人員 - | <ul><li>✓ 0日4時</li></ul>         | 0                 |
| 請假人員     | 教導處<br>▼<br>陳大花<br>▼                                                          | - #<br>- #                         | 選擇處室 - 💙<br>選擇人員 - 💙        | - 請選擇處室 -<br>- 請選擇人員 - | <ul><li>✓ 0日4時</li></ul>         | 0                 |
|          | ₩ 4                                                                           | - #                                | 選擇處室 - 🖌                    | - 請選擇處室 -              | ▶ 0日4時                           | 0                 |
|          | 馮迪索 🖌 🖌                                                                       | - 1                                | 選擇人員 - 🖌                    | - 請選擇人員 -              | ▼                                |                   |
|          | 總務處 💙<br>- 所有人員 - 💙                                                           | - 詳<br>- 詳                         | 選擇處室 - 💙<br>選擇人員 - 💙        | - 請選擇處室 -<br>- 請選擇人員 - | <ul><li>▼</li><li>▼</li></ul>    | 0 +               |
| 給您的小叮嚀:  | 請公假請務必輸入公                                                                     | 公文文號                               |                             |                        |                                  |                   |

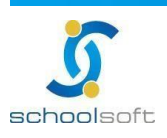

.

5、 加班查詢

需要加班時,需先申請加班,經過校內自訂「加班單申請」流程簽核過方可加班, 加班後需實際登錄加班時間與夾帶相關附件後,進入「加班時數核發」簽核流程。 待簽核完成後加班費及補休方可生效

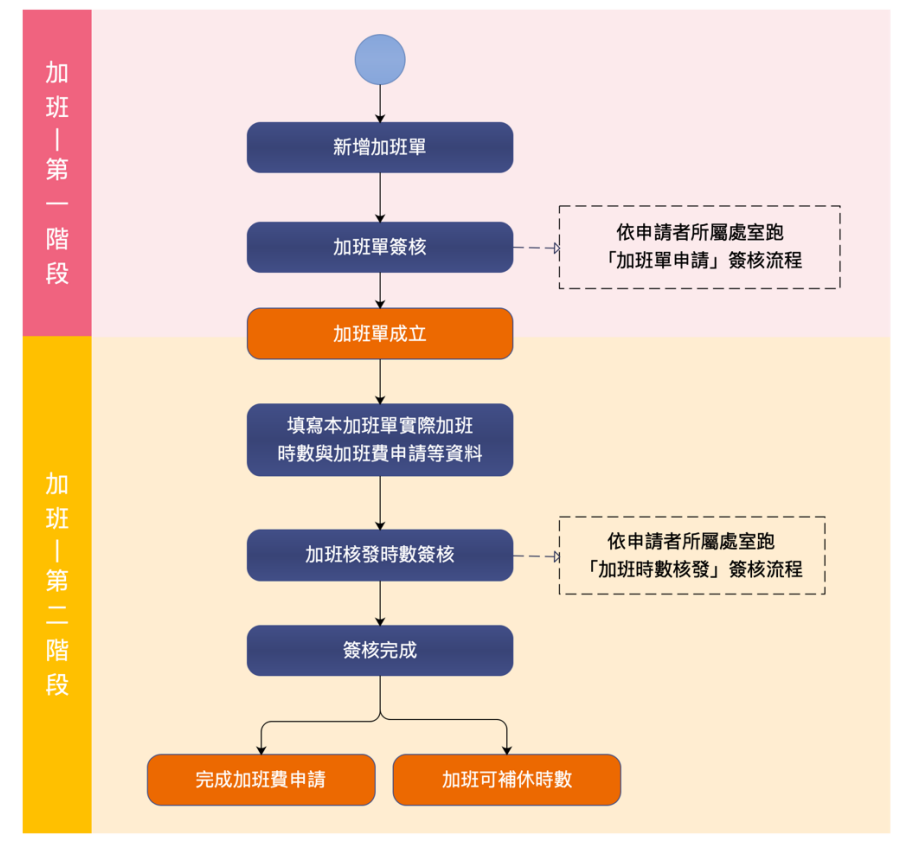

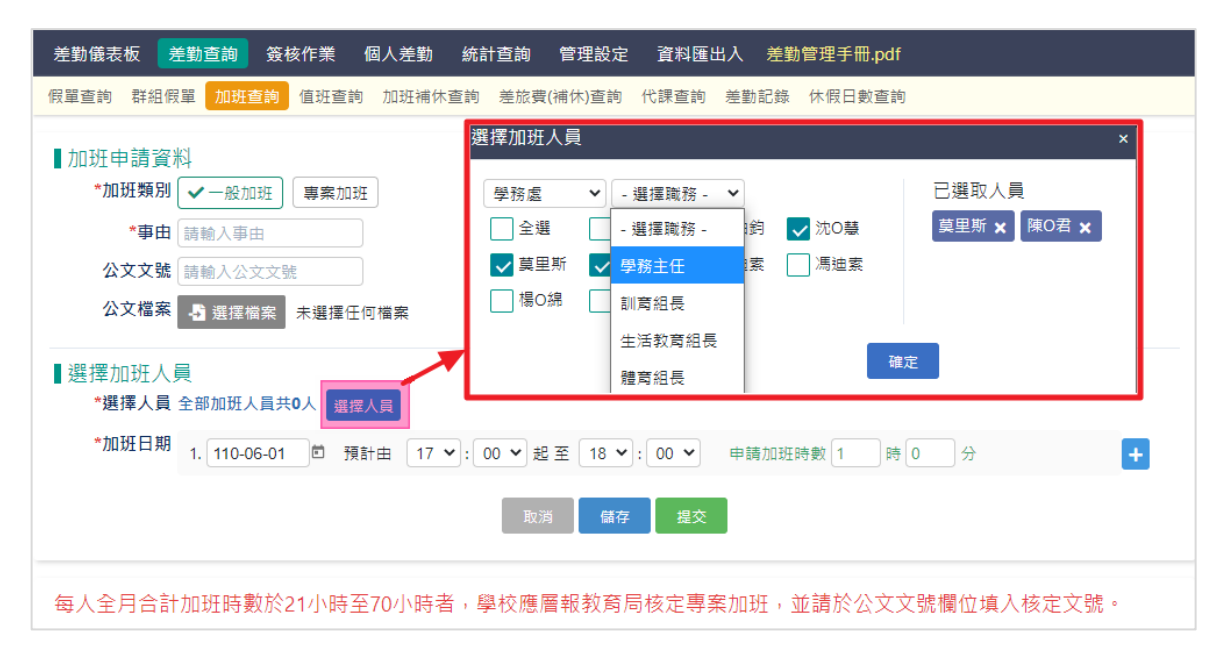

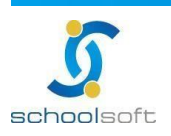

|         | -                                                |                     | 全誼資訊-差勤管理                                                                                                    |
|---------|--------------------------------------------------|---------------------|----------------------------------------------------------------------------------------------------|
| senoole |                                                  |                     | and a second second second second second second second second second second second second second second second |
| 差勤儀表板   | <b>差勤查詢</b> 簽核作業 個人差勤 統語                         | 十查詢 管理設定 資料匯出入 差勢   | 助管理手冊.pdf                                                                                                    |
| 假單查詢 群  | ¥組假單 加班查詢 值班查詢 加班補休查詢                            | 差旅費(補休)查詢 代課查詢 差勤記錄 | 休假日數查詢                                                                                                    |
| 加班日期查詢  | 110-05-24 🛍 ~ 110-05-25 🖿 📿查詢                    |                     | + 加班單申請                                                                                                    |
| 加班單資料   |                                                  | 狀態                  | 備註                                                                                                    |
| 一般加班    | <b>RRRR</b><br>校長奠居理110-05-25申請1次加班              | 加斑時數待確認             | 110-05-25<br>賴O鈺、 鍾O妏                                                                                          |
| 一般加班    | 測 <b>試5</b><br>校長莫居理110-05-25申請2 <u>次加班</u>      | 加班時數退回              | 110-05-25 110-05-26<br>陳O君、陳大花、陳小妙                                                                             |
| 一般加班    | 測 <b>試4</b><br>校長莫居理110-05-25申請2 <u>次加班</u>      | 加班時數已核准             | 110-05-25 110-05-26<br>陳小妙、陳大花、陳O君                                                                             |
| 專案加班    | 測試加班註銷<br>校長奠居理110-05-25申請2 <del>次加班</del>       | 加班時數已核准<br>(註銷申請退回) | 110-05-25 110-05-26<br>tptest、莫居理                                                                              |
| 專案加班    | <b>idjhfsdfj</b><br>校長莫居理110-05-25申請1 <u>灾加班</u> | 加班申請單退回             | 110-05-25<br>ntpctest                                                                                          |
| 一般加班    | 2134rfdsa<br>校長莫居理110-05-25申請1次加班                | 加班時數已核准             | 110-05-25<br>小議員                                                                                               |

### 6、 值班查詢

### 非走加班流程的補休,例如導護值班所產生的補休,可由此建立

| 差        | 勧儀表板 🗦                 | 自動查詢 簽核            | 作業 個人差勤 統                     | 計查詢 管理設定 資料匯出入 影                          | 差勤管理手冊.pdf                 |                                        |
|----------|------------------------|--------------------|-------------------------------|-------------------------------------------|----------------------------|----------------------------------------|
| 假單       | 「査詢 群組假                | 單 加班查詢 🥻           | <mark>直班查詢</mark> 加班補休查詢      | ] 差旅費(補休)查詢 代課查詢 差勤記                      | 錄 休假日數查詢                   |                                        |
| 申請<br>申請 | 人員 - 請選撰<br>日期 110-05- | [處室 - ✔ - 請選<br>01 | 醫揮人員 - ✔ 值班人員<br>05-04 回 申請狀態 | - 請選擇處室 - 💙 - 請選擇人員 - 💙<br>- 狀態 - 💙 Q複合查詢 |                            | ╋個田田田田田田田田田田田田田田田田田田田田田田田田田田田田田田田田田田田田 |
| 序號       | 值班類別                   | 值班人員               | 值班事由                          | 值班時數/補休期限                                 | 申請人員/時間                    | 簽核狀態                                   |
| 1        | 力口我王(力口我王)             | 曾美莉 校長室            | test                          | 5時0分<br>111-05-04(三)前                     | 莫居理 校長室<br>110-05-04 09:33 | 已核准                                    |
| 2        | 導護(值班)                 | 曾美莉 校長室            | 測試2                           | 4時3分<br>111-05-04(三)前                     | 莫居理 校長室<br>110-05-04 09:32 | 退回                                     |
| 3        | 清晨值班                   | 曾美莉 校長室            | 測試                            | 2時4分<br>111-05-04(三)前                     | 莫居理 校長室<br>110-05-04 09:31 | 已核准                                    |
| 4        | 清晨值班                   | 曾美莉 校長室            | 測試                            | 2時4分<br>111-05-04(三)前                     | 莫居理 校長室<br>110-05-04 09:31 | 已核准                                    |
| 5        | 清晨值班                   | 曾美莉 校長室            | 測試                            | 2時4分<br>111-05-04(三)前                     | 莫居理 校長室<br>110-05-04 09:31 | 已核准                                    |
| 6        | 清晨值班                   | 曾美莉 校長室            | 測試                            | 2時4分<br>111-05-04(三)前                     | 莫居理 校長室<br>110-05-04 09:31 | 已核准                                    |
| 7        | 夜間加班                   | 曾美莉 校長室            | 測試                            | 2時4分<br>111-05-04(三)前                     | 莫居理 校長室<br>110-05-04 09:31 | 已核准                                    |

| 差勤儀表板 差勤查詢   | 2      | 個人差勤 統計查         | 詢 管理設定   | 資料匯出入               | 差勤管理手冊.pdf |            |            |
|--------------|--------|------------------|----------|---------------------|------------|------------|------------|
| 假單查詢 群組假單 加張 | 班查詢 值班 | 查詢 加班補休查詢 差      | 旅費(補休)查詢 | 代課查詢 差勤             | 記錄 休假日數查詢  |            |            |
| 值班申請單        |        |                  |          |                     |            | ▲ 提致       | δ<br>【×取消】 |
| 值班類別         | 清晨(    | 直班 🖌             |          |                     |            |            |            |
| *事由          | 事由,    | 上限100字           |          |                     |            |            |            |
| 依據文號         | 依據文    | て號               |          |                     |            |            |            |
| 公文檔案         | 選      | 擇檔案 未選擇任何檔案      |          |                     |            |            |            |
| 值班申請人員列表     |        |                  |          |                     |            |            |            |
| 序號 職務        | 姓名     | 時數               |          | 補休資訊                |            |            | 作業         |
| 1 教學組長       | 陳大花    | 1 小時 0 分鐘        |          | ✓ 可分为<br>於 111-06-0 | (使用) 01    |            | ■刪除        |
| 補休時數: 1 小時   | 5 0 分鐘 | ,補休期限: 111-06-01 | ● 人員: 教  | 導處 🗸                | 陳小妙 ✔      | ➡新增至補休人員列表 |            |

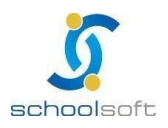

7、 加班補休查詢/補休資料

全校的加班和值班補休的單據查詢

-

| 差        | 勸儀表板             | 差勤查詢      | 簽核作業         | 個人差勤 統計查詢    | 管理設定        | 資料匯出入   | 差勤管理手冊  | .pdf |                |         |
|----------|------------------|-----------|--------------|--------------|-------------|---------|---------|------|----------------|---------|
| 假單       | ·查詢 群約           | 組假單 加班    | 查詢 值班查詢      | 加班補休查詢 差旅費   | ピ(補休)査詢 代   | 課查詢 差勤記 | 2錄 休假日婁 | 查詢   |                |         |
| 補休賢      | [料 / <u>加班</u> ( | 餘數合併      |              |              |             |         |         |      |                |         |
| 人員望<br>詢 | - 請選             | 揮處室 - 💙   | - 請選擇人員 -    | ✔ 補休類<br>別   | ✔ 加值班類<br>別 | - 全部 -  |         | ~    | 事<br>由<br>輸入查詢 | 事由      |
| 依據文      | て號 - 全音          | β -       | ✔ 有效期限 請     | 豊澤日期 🖆 使用狀態  | : 💿 可使用 🌔   | 已使用     | 不可使用    | 所有 🔍 | 查詢             |         |
| 序號       | 補休類別             | 加值班類<br>別 | 職稱 / 姓名      | 補休事由         |             | 依據文號    | 可補休天數   | 剩餘天數 | 有效期限           | 狀態<br>作 |
| 1        | 加班               | 清晨值班      | 註冊組長<br>思安用  | 協助整理文件       |             |         | 0日4時    | 0日4時 | 111-07-01(五)   | 可使用 🚺   |
| 2        | 出差               | 清晨值班      | 校長小秘1<br>小議員 | 1312         |             |         | 0日6時    | 0日6時 | 111-06-21(二)   | 可使用 🚺   |
| 3        | 公假               | 清晨值班      | 校長<br>曾美莉    | other reason |             |         | 0日4時    | 0日4時 | 111-06-10(五)   | 可使用 🚺   |
| 4        | 公假               | 導謢(值班)    | 校長<br>曾美莉    | 武漢醫院隔離(含採檢中  | 居家等結果)      | hahaha  | 0日1時    | 0日1時 | 111-06-01(三)   | 可使用 🧰   |

8、 加班補休查詢/加班餘數合併 (未來擴充項目)

全校的加班時數可於此合併餘數

| 差勤儀表板 差勤查詢          | 簽核作業 個人差勤 統計查詢 管理設                    | 定 資料匯出入 差勤管理手冊.pdf                    |                 |
|---------------------|---------------------------------------|---------------------------------------|-----------------|
| 假單查詢 群組假單 加班        | 查詢 值班查詢 <mark>加班補休查詢</mark> 差旅費(補休)查詢 | 6 代課查詢 差勤記錄 休假日數查詢                    |                 |
| <u>補休資料</u> /加班餘數合併 |                                       |                                       |                 |
| 110 🗸 05月 🖌 人員查詢    | - 請選擇處室 - 💙 - 請選擇人員 - 🌱 🔍 査詢          |                                       |                 |
| 110-05 思安用          | 加班合計 7時0分 (一般7時0分+專案0 時 分)            | │ 己補休 0時 │ 加班費用 0時 │ 餘數 0分            | 其他補休0時   己補休 0時 |
| 110-05 李小明          | 加班合計 11時0分 (一般11時0分+專案0 時 分)          | │ 己補休 0時 │ 加班費用 1時 │ 餘數 0分            | 其他補休0時   己補休 0時 |
| 110-05 莫居理          | 加班合計 35時10分 (一般32時0分+專案3 時10 分)       | │ 己補休 0時 │ 加班費用 8時 │ 餘數 10分 <u>合併</u> | 其他補休0時丨己補休 0時   |
| 110-05 陳大花          | 加班合計 19時30分 (一般18時0分+專案1 時30 分)       | │ 己補休 0時 │ 加班費用 5時 │ 餘數 0分            | 其他補休0時   己補休 0時 |
| 110-05 soso         | 加班合計 12時0分 (一般7時0分+專案5 時0 分)          | │ 己補休 0時 │ 加班費用 4時 │ 餘數 0分            | 其他補休0時   已補休 0時 |
| 110-05 tptest       | 加班合計 22時78分 (一般14時0分+專案8時78分)         | │ 己補休 0時 │ 加班費用 6時 │ 餘數 78分 <u>合併</u> | 其他補休0時丨已補休 0時   |

9、 差旅費(補休)查詢

此功能頁面將呈現全校已簽核完成之出差假單、補休單,供人員申請補休及差 旅費(需於系統設定/差旅費設定將「啟用啟差旅費申請單」功能開啟)

| 差  | 勤儀表              | 板 差勤      | 查詢      | <u> </u>                                   | 國人差勤       | 統計查詢           | 管理設定     | 資料匯出入       | 差勤   | 管理手冊.pdf |        |                 |          |       |
|----|------------------|-----------|---------|--------------------------------------------|------------|----------------|----------|-------------|------|----------|--------|-----------------|----------|-------|
| 假單 | 「「「「「」」「「」」「「」」」 | 群組假單      | 加班道     | 查詢 值班查詢                                    | 加班補休費      | <b>査</b> 詢 差旅費 | (補休)查詢   | 代課查詢 差勤     | 訪記錄  | 休假日數查讀   | 0      |                 |          |       |
| 日期 | 記問               | 110-05-25 | ē ~ [   | 110-06-30                                  | 人員查詢       | - 請選擇處室        | - 🖌 - 請護 | 瞿擇教師 - ✔ 🤅  | 列印單野 | 読査詢 詩輸ノ  | 、列印    | 單號              |          |       |
| 申請 | 状態查              | 詢 🗸 全部    | ß 🗸 🛪   | ket 🔽 Cet                                  | 青 🧹 不申     | 請              |          |             |      |          |        |                 |          |       |
| 申請 | 原別査              | 詢 🗸 補休    | ち 🗸 岩   | 豊旅費 假別 🗸                                   | 公假 🧹       | 出差 Q 査護        | 洵        |             |      |          |        |                 | 🔒 列印差加   | 被費申請單 |
| 序號 | 假<br>別           | 職務        | 姓名      | 出差起迄日期                                     | 出差地點,      | / 事由           |          | 文號          |      | 補休申請     | 天<br>數 | 差旅費申請           | 列印單<br>號 | 發放狀態  |
| 1  | 公假               | 校長        | 曾美<br>莉 | 110-06-01( <u>)</u><br>110-06-01( <u>)</u> | 武漢醫院隔      | 鬲離(含採檢中        | 「居家等結果)  | hahaha      |      | 1時       |        | 申<br>請<br>請     |          |       |
| 2  | 出差               | 教學組長      | 李小<br>明 | 110-05-31(—)<br>110-05-31(—)               | 教育局<br>去開會 |                |          | 苗教字第00<br>號 | 0001 | 不申請      | 0      | 1張 / 3,020<br>元 |          |       |
| 3  | 公假               | 導師        | 陳王<br>可 | 110-05-28(五)<br>110-05-28(五)               | 測試群組訂      | 主銷             |          |             |      | 2時       |        | 不申請             |          |       |
| 4  | 出差               | 導師        | 陳王<br>可 | 110-05-28(五)<br>110-05-28(五)               | 測試群組訂      | 主銷             |          |             |      | 申 不申 請   |        | 申 不申<br>請 請     |          |       |

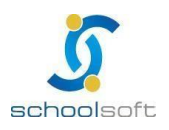

402264 台中市南區忠明南路758號25樓電話04-3703-3909 傳真

|    |           | • • ••• |        |            |      |               |                |        |            |                |                                         |                  |       |          |         |            |    |
|----|-----------|---------|--------|------------|------|---------------|----------------|--------|------------|----------------|-----------------------------------------|------------------|-------|----------|---------|------------|----|
|    | boo       |         | ~~~~~  |            | -    |               |                |        |            |                |                                         |                  | É     | 自主資訊     | -差勤     | 管理         | 1  |
| SO |           |         |        | 2          |      |               |                |        |            |                |                                         |                  |       | c#40:04  | ara-si  |            |    |
|    | 差勤儀表相     | 扳       | 差勤查詢   | 簽核作業       | 個人   | 人差勤           | 統計查詢           | 管理語    | 定 資        | 料匯出入           | 差勤管理                                    | 里手冊.pd           | lf    |          |         |            |    |
|    | 假單查詢      | 群組個     | 段單 加班達 | E詞 值班查     | i詢 力 | <b>们</b> 班補休習 | <b>ള</b> 詞 差旅客 | 費(補休)查 | 詢 代課       | 查詢差            | 勤記錄 休                                   | 假日數查             | 詢     |          |         |            |    |
|    | 序號 職稱     |         | 人員姓名   | 3 假別/事     | 由    |               |                |        | 代理人        | 員開             | ]始/結束日                                  | 明總               | 天敷 33 | E核狀態     | 携       | 交時         | 5  |
|    | 1 校長      |         | 曾美莉    | 公假<br>武漢醫院 | 隔離(含 | 含採檢中周         | 居家等結果)         |        | 校長室<br>莫居珥 | - 110-<br>110- | 06-01( <u></u> ) 0<br>06-01( <u>)</u> 0 | 8:00<br>9:00 0日  | 1時 (作 | 段單已核准)   | 05-     | 03 17<br>Ø | 34 |
|    | 補休時數      | •       | 請 💽 不申 | ∃請         |      |               |                |        |            |                |                                         |                  |       |          |         |            |    |
|    | 差旅費用      | 0       | 請 📃 不申 | ∃請         |      |               |                |        |            |                |                                         |                  |       | 1        | 🚀 提交    | ×取         | 消  |
|    | 業務計畫      |         |        |            | 工作   | 計畫            |                |        |            | 用途別            |                                         |                  |       | 単據張數     |         |            |    |
|    | 業務計畫      |         |        |            | Iff  | 計畫            |                |        |            | 用途別            |                                         |                  |       | 0        | □ 記銭    | 工作         | 内容 |
|    | 日期 🕂      |         | +0     |            |      |               |                | 交通     | 曊          |                |                                         | ***              |       | 住宿費加     | Ecot th | 緫          | 撰  |
|    | 110-06-02 |         | 赵      | 記地動        |      | 火車            | 飛機             | 汽車     | 捷運         | 船舶             | 高鐵                                      | # <u></u><br>(1) | 任佰質   | 計<br>交通費 | 闘時質     | 計          | 作  |
|    | 110-06-01 |         |        | 到          |      | 0             | 0              | 0      | 0          | 0              | 0                                       | 400              | 0     | 0        | 0       | 400        | ī  |
|    | 110-06-01 |         |        | 到          |      | 0             | 0              | 0      | 0          | 0              | 0                                       | 400              | 0     | 0        | 0       | 400        |    |
|    |           |         |        | í          | 合計   | 0             | 0              | 0      | 0          | 0              | 0                                       | 800              | 0     | 0        | 0       | 800        |    |

#### 10、 代課查詢

## 可選擇原授課教師、節次、班級、代理教師與日期進行查詢

| 差勤   | 義表板 🗦     | 自然 医核作業           | 個人差勤     | ) 統計查詢    | 管理設定         | 資料匯出入 差勤管     | 理手冊.pdf         |                  |   |
|------|-----------|-------------------|----------|-----------|--------------|---------------|-----------------|------------------|---|
| 假單查  | 詞 群組假     | 單 加班查詢 值班查        | E詢 加班補   | 休查詢 差旅費   | 體(補休)查詢 代    | 課查詢 差勤記錄 (    | 木假日數查詢          |                  |   |
| 人員選掛 | 睪: - 選擇   | 處室 - 🖌 - 選擇人員     | - 🖌 代課   | 教師查詢 - 教師 | 雨類別- ✔ - 編   | 醫擇教師 - ➤ 日期區  | 間:110-05-12 🖬 - | 110-06-01 🖻 🔍 査証 | 甸 |
| 06-  | 01(二) 待確讀 | 認 0 代課 0 📃 06-02( | 三) 待確認 0 | 代課 0 06   | -03(四) 待確認 ( | 0代課 0 06-04(五 | ) 待確認 0 代課 0    | C *              | 輯 |
| 序號   | 原授課       | 日期                | 節次       | 班級        | 科目           | 調/代課教師        | 代課教師確認          | 教學組確認            |   |
| 1    | 趙嘉敏       | 110-05-12(三)      | 第一節      | 二年二班      | 綜合活動         | 王柏鈞 (內聘)      | 接受              | 已確認              |   |
| 2    | 趙嘉敏       | 110-05-12(三)      | 第二節      | 二年二斑      | 綜合活動         | 未設定           | 待確認             | 待確認 ◆確認          |   |
| 3    | 趙嘉敏       | 110-05-12(三)      | 第五節      | 二年二班      | 健體2          | 未設定           | 待確認             | 待確認 ◆確認          |   |
| 4    | 趙嘉敏       | 110-05-12(三)      | 第六節      | 二年二班      | 健體           | 未設定           | 待確認             | 待確認 ◆確認          |   |
| 5    | 趙嘉敏       | 110-05-12(三)      | 第七節      | 二年二班      | 健體           | 未設定           | 待確認             | 待確認 🗸 確認         |   |

### 11、 差勤紀錄

可依照類別、人員與日期區間進行複合查詢。

| 差勤                                                                                 | 差勤儀表板 差勤查詢 簽核作業 個人差勤 統計查詢 管理設定 資料匯出入 差勤管理手冊.pdf                    |       |          |            |            |            |            |              |                      |  |  |
|------------------------------------------------------------------------------------|--------------------------------------------------------------------|-------|----------|------------|------------|------------|------------|--------------|----------------------|--|--|
| 假單調                                                                                | 假單查詢 群組假單 加班查詢 值班查詢 加班補休查詢 差旅費(補休)查詢 代課查詢 <mark>差勤記錄</mark> 休假日數查詢 |       |          |            |            |            |            |              |                      |  |  |
| 類別查詢 - 請選擇類別 - 💙 人員查詢 - 請選擇處室 - 💙 - 請選擇人員 - 💙 日期區間 110-04-27 🖻 ~ 110-04-27 🖄 Q複合查詢 |                                                                    |       |          |            |            |            |            |              |                      |  |  |
| 序號                                                                                 | 日期                                                                 | 職別    | 姓名       | 上午<br>上班刷卡 | 上午<br>下班刷卡 | 下午<br>上班刷卡 | 下午<br>下班刷卡 | 差勤狀況         | 請假加班狀況               |  |  |
| 1                                                                                  | 04-27(二)                                                           | 導師    | ntpctest | 無紀錄        |            |            | 無紀錄        | 異常 (曠職)      |                      |  |  |
| 2                                                                                  | 04-27(二)                                                           | 教務主任  | tptest   | 無紀錄        |            |            | 無紀錄        | 正常           | 婚假(08:00~17:00),核准   |  |  |
| 3                                                                                  | 04-27(二)                                                           | 校長小秘2 | 小新聞      | 無紀錄        |            |            | 無紀錄        | 異常 (曠職)      |                      |  |  |
| 4                                                                                  | 04-27(二)                                                           | 校長小秘1 | 小議員      | 無紀錄        |            |            | 無紀錄        | 異常 (曠職)      |                      |  |  |
| 5                                                                                  | 04-27(二)                                                           | 訓育組長  | 王柏鈞      | 無紀錄        |            |            | 無紀錄        | 異常 (曠職)      |                      |  |  |
| 6                                                                                  | 04-27(二)                                                           | 教學組長  | 李小明      | 無紀錄        |            |            | 無紀錄        | 異常 (上班未滿時數)  | 加班補休(08:00~09:00),核准 |  |  |
| 7                                                                                  | 04-27(二)                                                           | 註冊組長  | 思安用      | 無紀錄        |            |            | 無紀錄        | 異常 (未設定請假身分) |                      |  |  |
| 8                                                                                  | 04-27(二)                                                           | 學務主任  | 莫里斯      | 無紀錄        |            |            | 無紀錄        | 異常 (未設定請假身分) |                      |  |  |

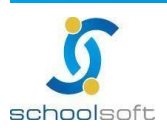

Ē

- 12、 休假日數查詢
  - 可查詢全校人員年度休假日數統計,公務人員有特休的身份將顯示強制休假日 數。
  - 若貴校於系統設定/假單設定,啟用「休假保留申請」時,校內同仁可於此功能 申請休假保留日數申請,申請提交後,個人不可再修正,僅可由人事主任調整 或退回。

| 差                 | 勸儀表板                                                            | 差勤查詢 簽核作業           | 個人類 | 差勤   | 統計查詢 | 旬曾 | 管理設定   | 資料匯出 | 出入 差勤管         | 寶理手冊.pdf       |      |  |
|-------------------|-----------------------------------------------------------------|---------------------|-----|------|------|----|--------|------|----------------|----------------|------|--|
| 假單                | 假單查詢 群組假單 加班查詢 值班查詢 加班補休查詢 差旅费(補休)查詢 代課查詢 差勤記錄 休假日數查詢           |                     |     |      |      |    |        |      |                |                |      |  |
| 計算的               | 計算年度 - 請選擇年度 - ✔ 請假身份 - 所有身份 - ✔ 人員 - 選擇人員 - ✔ 提交狀態 全部狀態 ✔ Q 直詢 |                     |     |      |      |    |        |      |                |                |      |  |
| 休假日數 休假日數 一 一 一 一 |                                                                 |                     |     |      |      |    |        |      |                |                |      |  |
| 序號                | 姓名                                                              | 計算起迄日               | 去年保 | 今年可  | 已休   | 日敷 | 剩餘強制   | 今年保  | 國內141段<br>補助日數 | 未141版可<br>支領日數 | 備註   |  |
|                   |                                                                 |                     | 亩日數 | 14日数 | 國內   | 國外 | 114版日数 | 亩日數  |                |                |      |  |
| 1                 | 王O娟                                                             | 109-08-01~110-07-31 | 0   | 30   | 0    | 0  | 10     | 0    | 0              | 20             | 已提交  |  |
| 2                 | 黃O岳                                                             | 109-08-01~110-07-31 | 0   | 30   | 0    | 0  | 10     | 0    | 0              | 20             | 尚未提交 |  |
| 3                 | 陳O秀                                                             | 109-08-01~110-07-31 | 0   | 15   | 0    | 0  | 10     | 0    | 0              | 5              | 尚未提交 |  |
| 4                 | 趙嘉敏                                                             | 109-08-01~110-07-31 | 0   | 28   | 5    | 6  | 0      | 0    | 1              | 17             | 尚未提交 |  |
| 5                 | 管理                                                              | 109-08-01~110-07-31 | 0   | 30   | 0    | 0  | 10     | 0    | 0              | 20             | 尚未提交 |  |
| 6                 | 陳王可                                                             | 110-01-01~110-12-31 | 0   | 10   | 0    | 0  | 10     | 0    | 0              | 0              | 尚未提交 |  |

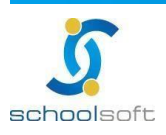

# (三)簽核作業

可於此簽核教職員假單與加班單(依照簽核流程設定)。

1、 假單簽核

利用簽核狀態查詢待簽核之假單並且提供批次核准假單功能,亦可查詢已簽核與所有簽 核狀態假單資料。

| 差勤               | 訪儀表板 | 差勤查詢 📑   | 簽核作業 🚺                         | 個人差勤  | 統計查詢     | 管理設定   | 資料匯出入                              | 差勤管理手冊,                  | odf                      |             |
|------------------|------|----------|--------------------------------|-------|----------|--------|------------------------------------|--------------------------|--------------------------|-------------|
| 假單               | 簽核 3 | 加班單簽核 🚺  | 加班時數核發                         | 0 值班單 | ■簽核 2    |        |                                    |                          |                          |             |
| <mark>✔</mark> 待 | 簽核   | 已簽核 - 所有 | 「假別 - 🛛 🗸                      | 請假人員  | - 選擇處室 - | ~ - 選擇 | 重く 🗸 - 員人                          | ŧ                        |                          | ✔ 批次核准      |
| 序號               | 職稱   | 人員姓名     | 假別 / 事由                        |       |          | 代理人員   | 開始/結束日期                            | 總天數                      | 簽核狀態                     | 提交時間        |
| 1                | 導師   | 陳王可      | 公假 <mark>群組請假</mark><br>申請群組假單 |       |          | 無      | 110-06-01(二) 06<br>110-06-01(二) 07 | 00<br>00 <sup>0日1時</sup> | 人事主任<br>(核假中)            | 06-01 17:23 |
| 2                | 導師   | 陳王可      | 公假 <mark>群組請假</mark><br>測試群組註銷 |       |          | 葉問     | 110-05-28(五) 13<br>110-05-28(五) 14 | 00<br>00 <sup>0日1時</sup> | 校長<br>(假單已核准)<br>[註銷申請中] | 05-28 17:39 |
| 3                | 導師   | 陳王可      | 家庭照顧假 <mark>不</mark><br>請假     | 排代課   |          | 無      | 110-05-16(日) 08<br>110-05-16(日) 09 | 00<br>00 0日1時            | 人事主任<br>(核假中)            | 06-01 17:24 |

| 差勤儀表板            | 差勤查詢                                            | 簽核作業               | の 個人                    | 、差勤(               | 統計查詢         | 管理設定 | E 資料匯出      | 出入 差勤管理手冊.pdf |        |  |  |  |  |  |
|------------------|-------------------------------------------------|--------------------|-------------------------|--------------------|--------------|------|-------------|---------------|--------|--|--|--|--|--|
| 假單簽核 3           | 加班單簽核                                           | 0 加班時              | 寺數核發 ዐ                  | 值班單級               | 簽核 2         |      |             |               |        |  |  |  |  |  |
| ■審核備註            | 請輸入審核                                           |                    |                         |                    |              |      |             |               |        |  |  |  |  |  |
| 請假資訊             | 110-06-01                                       | (二) 17:23 申        | 請核假中                    |                    |              |      |             | ★ 退回 🗸 審核通過   | ┗ 返回 ] |  |  |  |  |  |
| 姓                | <b>治</b> 陳王可                                    | 教師                 |                         |                    |              |      |             |               |        |  |  |  |  |  |
| 假                | 別公假 一般                                          | <mark>公假</mark> 共計 | 0日1時0                   | 分 📃                |              |      |             |               |        |  |  |  |  |  |
| 請假日              | <b>請假日期</b> 110年06月01日 06:00 ~ 110年06月01日 07:00 |                    |                         |                    |              |      |             |               |        |  |  |  |  |  |
|                  | 申請職務                                            | 可補休時數:             | :1時                     |                    |              |      |             |               |        |  |  |  |  |  |
| 職務代              | 理 無                                             |                    |                         |                    |              |      |             |               |        |  |  |  |  |  |
| 導護代              | 理 無                                             |                    |                         |                    |              |      |             |               |        |  |  |  |  |  |
| 請假事              | (由) 申請群組(<br>)                                  | 叚單                 |                         |                    |              |      |             |               |        |  |  |  |  |  |
| 公文又              | 號                                               |                    |                         |                    |              |      |             |               |        |  |  |  |  |  |
| M3 H             | *1田                                             |                    |                         |                    |              |      |             |               |        |  |  |  |  |  |
| 109學年音           | 各假別統計                                           |                    |                         |                    |              |      |             |               | ~      |  |  |  |  |  |
| 109-08-01(7      | ≍) ~ 110-07-3                                   | 31(六)              |                         |                    |              |      |             |               |        |  |  |  |  |  |
| 家庭照              | 顧假                                              | :                  | 公假                      |                    | 出差           |      |             |               |        |  |  |  |  |  |
| 核定 核<br>7日 -     | 准<br>待核<br>1日                                   | 核定<br>365日         | 核准<br>6日<br>1E          | 亥 核》<br>H 99       | 定 核准<br>日 1日 | 待核   |             |               |        |  |  |  |  |  |
|                  |                                                 |                    |                         |                    |              |      |             |               |        |  |  |  |  |  |
|                  | 1.0時                                            |                    | <b>4.0</b> 時 1.0        | 持                  | 1.0時         |      |             |               |        |  |  |  |  |  |
|                  | 1.0時                                            |                    | <b>4.0</b> 時 1.0        | 诗                  | 1.0時         |      |             |               |        |  |  |  |  |  |
| ■目前簽核            | 1.0時                                            |                    | 4.0時 1.0                | 持                  | 1.0時         |      |             |               | ~      |  |  |  |  |  |
| 目前簽核             | 1.0時<br>人員<br>處室                                | 職                  | <b>4.0</b> 時 1.0        | 持<br>              | 1.0時<br>愛核時間 |      | 簽核狀態        | 備註            | ~      |  |  |  |  |  |
| ■目前簽核<br>序號<br>1 | 1.0時<br>人員<br>處室<br>人事室                         | 職人事                | 4.0時<br>1.0<br>編<br>筆主任 | 持<br>(*<br>)<br>(* | 1.0時<br>後    |      | 筡核狀態<br>待簽核 | 備註            | ~      |  |  |  |  |  |

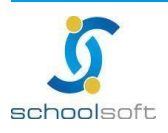

|      | 主勘答田 |
|------|------|
| 土咀貝川 | 左動自炷 |

- management of the second second second

| 差勤儀表板     | ŧ 差勤查詢                 | 簽核作業 🟮                     | 個人差勤       | 統計查詢                  | 管理設定 | 資料匯出)    | 入 差勤管理手冊.pdf                          |          |
|-----------|------------------------|----------------------------|------------|-----------------------|------|----------|---------------------------------------|----------|
| 假單簽核 3    | 加班單簽核                  | <ol> <li>加班時數核餐</li> </ol> | ≹ 🚺 值班     | 單簽核 2                 |      |          |                                       |          |
| ■審核備調     | 主請輸入審核                 |                            |            |                       |      |          |                                       |          |
| ▋請假資語     | 汛 110-05-28            | (五) 17:39 申請 假             | 單已核准 [註鎖   | 肖申請中]                 |      |          | 🗙 不同意註銷 💙 同意註銷 👆 返回                   |          |
| З         | 姓名 陳王可                 | 教師                         |            |                       |      |          |                                       |          |
|           | 假別 公假 <mark>一般</mark>  | 公假 (共計0日1                  | 時0分 📃      |                       |      |          |                                       |          |
| 請假        | 日期 110年05              | 月28日 13:00 ~ 110           | 年05月28日    | 14:00                 |      |          |                                       |          |
| ⇒⊁ ぐ取     | 日期マーマー                 | 可補休時數:2時                   | 47.00 ++++ |                       |      |          |                                       |          |
| 11.19     | 日期陳王可                  | 110-06-01(二)               | 1/:28 甲請   | 註銷單據                  |      |          |                                       |          |
| 職務        | 代理 導師 - 葉              | 3                          |            |                       |      |          |                                       |          |
|           | 代理 無                   | <u>→-</u> 432              |            |                       |      |          |                                       |          |
| 前限:<br>公文 | 事田 测訊辞組<br>文號          | 注题                         |            |                       |      |          |                                       |          |
| 附         | 件檔                     |                            |            |                       |      |          |                                       |          |
| 100855    |                        |                            |            |                       |      |          |                                       |          |
| 109學年     | -谷仮別統計<br>(六)~110-07-3 | 31(六)                      |            |                       |      |          |                                       |          |
| 家庭        | 照顧假                    | 公假                         |            | 出美                    |      |          |                                       |          |
| 核定す       | 亥准 待核                  | 核定 核准                      | 待核         | 核定 核准                 | 待核   |          |                                       |          |
| 7日        | - 1日<br>1.0時           | 365日 0日<br>4.0時            | 1日<br>1.0時 | 99日 1日<br>1.0時        | -    |          |                                       |          |
|           |                        |                            |            |                       |      |          |                                       |          |
| ■目前簽約     | 亥人員                    |                            |            |                       |      |          |                                       | ~        |
| 序號        | 處室                     | 職稱                         |            | 簽核時間                  | 2    | 資核狀態 · 依 | 備註                                    |          |
| 1         | 人事室                    | 人事主任                       | 110-       | -05-28( <u></u> ) 17: | 40   | 通過 翁     | 纑O妏:「批次核准」                            |          |
| 2         | 校長室                    | 校長                         | 110-       | -05-28(五) 17:         | 42   | 通過       | 曾美莉:「批次核准」                            |          |
|           |                        |                            |            |                       |      |          |                                       |          |
| ■註銷簽      | 亥人員<br>                |                            |            |                       |      |          | · · · · · · · · · · · · · · · · · · · | <b>`</b> |
| 序號        | 處室                     | 職稱                         |            | 簽核時間                  | ĝ.   | 核狀態      | <u> </u>                              |          |
| 1         | 人事室                    | 人事主任                       |            | 尚未簽核                  | 1    | 侍簽核      |                                       |          |
| 2         | 校長室                    | 校長                         |            | 尚未簽核                  | Ť    | 程未到      |                                       |          |

點選核准可核准該假

- ▶ 退回:點選退回後假單將退回至申請人,再送出後所有曾簽核流程需重新簽過
- 個人申請註銷:若貴校於系統設定/假單設定,啟用請假者可申請註銷假單時, 僅可由個人自行點選註銷功能(人事主任及管理權無法看到註銷按鈕),點選後即 進入貴校系統設定/簽核流程/假單註銷流程
- 人事主任註銷:若貴校於系統設定/假單設定,"未"啟用請假者可申請註銷假單時,僅人事主任及管理權可點選註銷按鈕,按下後需輸入註銷原因,輸入完成後可註銷該假單。(註銷僅為作廢非刪除假單)。

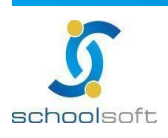

- 2、 加班單簽核
  - 全校已送出待簽核的加班單皆可在此查詢,當簽核流程已跑到自已身上時,點 入可看到審核通過
  - ▶ 按批次上傳簽到紀錄,可上傳簽到檔案

| 差勤儀表板  | 差勤查詢                         | 簽核作業 12     | 個人差勤  | 統計查詢 | 管理設定         | 資料匯出入      | 差勤管理手冊.pdf               |    |
|--------|------------------------------|-------------|-------|------|--------------|------------|--------------------------|----|
| 假單簽核 3 | 加班單簽核                        | 3 加班時數核發    | 4 值班單 | 簽核 2 |              |            |                          |    |
| 加班單資料  |                              |             |       |      | 狀態           |            | 備註                       |    |
| 一般加班   | 測試加班註銷<br>導師陳王可110-          | 05-28申請1次加班 |       |      | 加班申請         | 靜單簽核中      | 110-05-28<br>陳王可         |    |
| 一般加班   | 測試加班註銷<br>導師陳王可110-          | 05-28申請1次加班 |       |      | 加班時數<br>註銷申調 | 效已核准<br>≸中 | 110-05-28<br>陳王可         |    |
| 一般加班   | 認真工作<br><sup>校長莫居理110-</sup> | 05-04申請1次加班 |       |      | 加班時數<br>註銷申詞 | 対己核准<br>計中 | 110-05-04<br>思安用、 李小明、 李 | 小明 |

| 差勤僚 | 義表板     | 差勤查詢        | 簽核作業         | 12 個        | 人差勤  | 統計查詢             | 管理設定           | 資料匯出入 | 差勤管理手冊.pdf   |               |        |
|-----|---------|-------------|--------------|-------------|------|------------------|----------------|-------|--------------|---------------|--------|
| 假單簽 | 核 3     | 加班單簽核       | 3 加班時        | 數核發 4       | 值班單簽 | 核 2              |                |       |              |               |        |
| ■審核 | 備註鼲     | 輸入審核備註      |              |             |      |                  |                |       |              |               |        |
| 加班目 | 申請資料    | 4 一般加班      |              |             |      |                  |                |       |              | 🗙 退回 🗸 審核     | 通過     |
| לו  | D班事由    | 測試加班註銷      |              |             |      |                  |                |       |              |               |        |
| 2   | 公文文號    |             |              |             |      |                  |                |       |              |               |        |
| 委   | 医核狀態    | 加班申請單資      | <u>餐核中</u>   |             |      |                  |                |       |              |               |        |
| 延   | 建檔紀錄    | 陳王可110-05   | 5-28(五) 15:1 | 0           |      |                  |                |       |              |               |        |
|     | 附件檔     |             |              |             |      |                  |                |       |              |               |        |
| 申請力 | 加班人員    | 員 陳王可       |              |             |      |                  |                |       |              |               |        |
| 申請力 | 加班日期    | 抈           |              |             |      |                  |                | 總計    | 加班人數 1人 總計加調 | 狂時數 1時 🚺 🏦 批次 | 上傳簽到紀錄 |
| 1   | 10-05-2 | 8(五) 01:00- | 02:00 共計     | <b>1</b> 小時 | 實際加  | □班 <b>0人</b> / 未 | :加班 <b>0</b> 人 |       |              |               |        |

| 差勤儀表板          | 差勤查  | 詢 簽核(              |         | 個人差勤 統  | 計查詢 管理        | 理設定 資料匯出入 | 差勤管理手冊.pdf |   |               |
|----------------|------|--------------------|---------|---------|---------------|-----------|------------|---|---------------|
| 假單簽核 3         | 上傳所有 | 前加班簽到;             | 紀錄      |         |               |           |            | × |               |
| ■審核備註          | 上傳所  | 「有加班簽到             | 紀錄 🗗 選  | 握檔案 未選携 | <b>霍</b> 任何檔案 |           |            |   |               |
| ■加班中調員<br>加班事由 | ※請勾該 | <u> </u><br>選適用此份領 | £到紀錄的加助 | 任日期     |               |           |            |   | <u>核通過</u> 返回 |
| 公文文號           | 1    | 加班日期               | 申請起訖    | 申請加班時   | 申請加班人         | 目前簽到記錄檔案  |            |   |               |
| 簽核狀態           |      |                    | 時间      | 數       | 數             |           |            |   |               |
| 建檔紀錡           |      | 110-05-            | 01:00 - | 1時      | 人0            | 未上傳       |            |   |               |
| 附件檔            |      | 28(土)              | 02:00   |         |               |           |            |   |               |
| ■申請加班人         |      |                    |         |         | 取消            | 儲存        |            |   |               |
| 申請加班日          |      |                    |         |         |               | 1 Dec 0   |            |   | 次上值签到纪绘       |

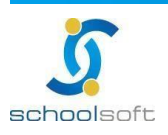

加班單已簽核完成後,申請人即可進入該單據填寫實際加班時數,若當日後 來並無加班事實可勾選「未加班」。

| 差勤儀表板 差勤查詢 簽核作業 (5) 個人差勤 統計查詢 管理設定                                      | 資料匯出入 差勤管理手冊.pdf                           |
|-------------------------------------------------------------------------|--------------------------------------------|
| 假單查詢 群組假單 加班查詢 值班查詢 加班補休查詢 差旅費(補休)查詢 代課查                                | 詢 差勤記錄 休假日數查詢                              |
| 加班申請資料一般加班                                                              | 返回                                         |
| 加班事由 加班申請請公假於職務可補休時數輸入補休1小時                                             |                                            |
| 公文文號                                                                    |                                            |
|                                                                         |                                            |
| 建福紀録 吴居坦110-05-25(二) 08:22                                              |                                            |
| PI J TT*100                                                             |                                            |
| ■申請加班人員 小新聞 小議員 莫居理 陳小妙 馮迪索 管理 齊宗豫                                      |                                            |
| ■申請加班日期                                                                 | 總計加班人數 11人 總計加班時數 1時                       |
| 110-05-25(二) 05:00-06:00 共計 1 小時 實際加班 <b>0人</b> / 未加班 <b>0人</b>         | ▶ 填寫實際加班時數                                 |
| <b>崔認"實際加</b> 封班等數                                                      |                                            |
| 110-05-25(二) 05:00-06:00 共計1小時 實際加班 <b>0人</b> /未加班 <b>0人</b>            | 確認時數                                       |
| *本次加班簽到紀錄 <ul> <li>新本簽到紀錄</li> <li>電子簽到紀錄</li> <li>帶入電子簽到賬時間</li> </ul> | *                                          |
| <b>资到紀錄檔案</b> · 選擇檔案 未選擇任何檔案                                            |                                            |
|                                                                         | / · · · · · · · · · · · · · · · · · · ·    |
| <u> </u>                                                                | ◎ 陳加加加 · • • • • • • • • • • • • • • • • • |
| 小議員 紙本簽到 紙本簽到 05 ♥: 00 ♥ 至 06 ♥: 00 ♥                                   | 1 🕑 時 0 👻 分 未加班                            |
|                                                                         |                                            |

填寫完整加班時數後,若欲申請加班費 請勾選「本次申請加班費」即會出現加 班費的時數與計算,請填寫後送出即進入「加班時數核發」簽核流程

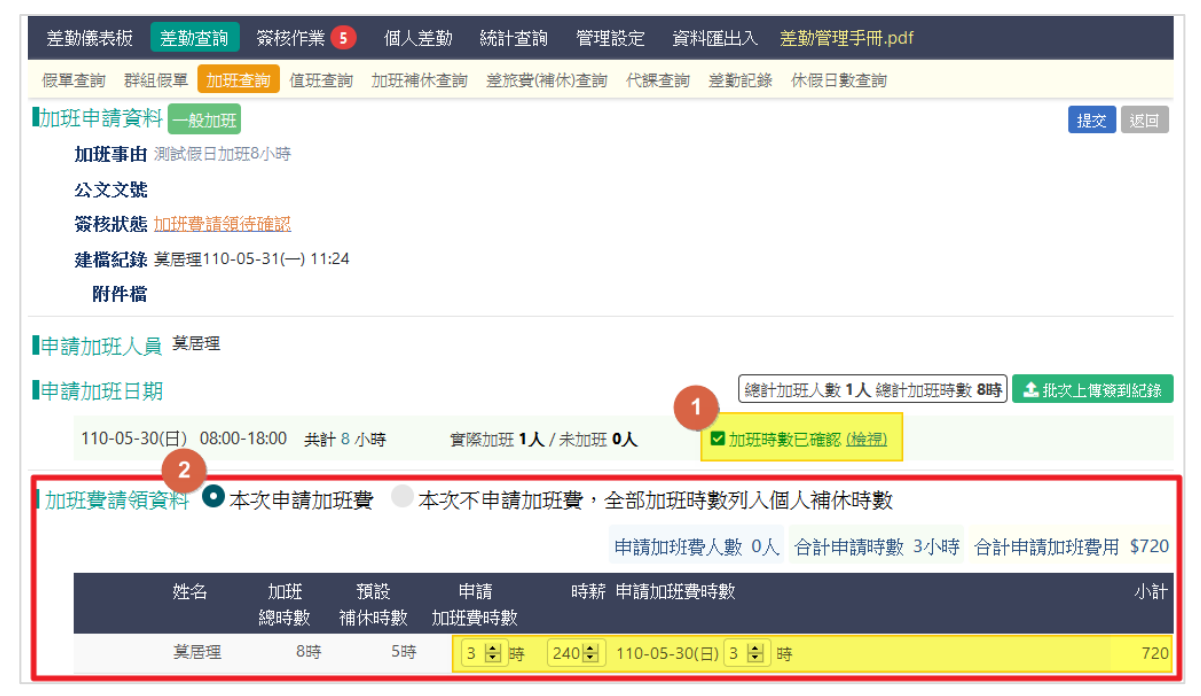

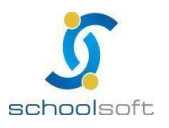

3、 加班時數核發

審核者於此確認申請者的加班時數與請求,審核通過後即生效。

| 差望  | 勧儀表板       | 差勤查詢                             | 簽核作業                                    | 12 個人      | 差勤 統計         | 查詢 管理          | 里設定 資料匯        | 出入                   | 差勤管理手冊.pdf       | :              |          |       |
|-----|------------|----------------------------------|-----------------------------------------|------------|---------------|----------------|----------------|----------------------|------------------|----------------|----------|-------|
| 假單  | 遺簽核 3      | 加班單簽核                            | 3 加班時                                   | 数核發 4      | 值班單簽核         | 2              |                |                      |                  |                |          |       |
| 審   | 核備註        | 請輸入審核備註                          |                                         |            |               |                |                |                      |                  |                |          |       |
| 加班  | 田申請資       | 料一般加班                            |                                         |            |               |                |                |                      |                  | ★ 退回           | □ 🗸 審核通過 | 返回    |
|     | 加班事B       | <b>自</b> 測試加班                    |                                         |            |               |                |                |                      |                  |                |          |       |
|     | 公文文号       | 虎<br>hotJTD主要的终于                 | 在中                                      |            |               |                |                |                      |                  |                |          |       |
|     | <b>豉</b> 核 | 5. <u>加斑時數黄作</u><br>5. 草屋珊110.00 | <u>淡屮</u><br>E 19/ <sup>一</sup> ) 1E-20 | <b>.</b>   |               |                |                |                      |                  |                |          |       |
|     | 建油 紀 』     | ∦ 吴冶珪110*0。<br>當                 | 5-10() 15.55                            | 2          |               |                |                |                      |                  |                |          |       |
|     | = +0 UT 1  |                                  |                                         |            |               |                |                |                      |                  |                |          |       |
| ■甲詞 | 可加班人       | 、貝 倘迪茶 50                        | so                                      |            |               |                |                |                      |                  |                |          |       |
| 申請  | 青加班日       | 期                                |                                         |            |               |                |                | 總計力                  | n班人數2人 總計加       | 班時數 <b>1</b> 時 | 計 北次上傳簽  | 到紀錄   |
|     | 110-05-    | 17(—) 17:30-                     | 18:30 共計                                | 1小時        | 實際加班 <b>1</b> | <b>人</b> / 未加班 | 1人 🗹 カ         | 加班時數                 | 如已確認 <u>(檢視)</u> |                |          |       |
| ∎加琪 | 旺費請令       | 頁資料                              |                                         |            |               |                |                |                      |                  |                |          |       |
|     |            |                                  |                                         |            |               |                | 申請加班費人         | 數 1人                 | 合計申請時數 1         | 小時合調           | 計申請加班費用  | \$401 |
|     |            | 姓名                               | 加班<br>總時數                               | 預設<br>補休時數 | 申請<br>加班費時數   | 時薪             | 申請加班費時數        | [                    |                  |                |          | 小計    |
|     |            | 馮迪索                              | 1時                                      | 1時         | 0             | 240            | 110-05-17(—)   |                      |                  |                |          | 0     |
|     |            | soso                             | 1時                                      | 0時         | 1             | 240            | 110-05-17(—) 1 | 時 x 1.6 <sup>-</sup> | 7倍               |                |          | 401   |

#### 4、 值班單簽核

### 全校簽核中的值班單即會在此呈現·點入後即可操作審核通過或退回

| 差勤儀            | 表板 差勤          | 動查詢 🛛 🗯 | 核作業 12  | 個人差勤     | 統計查詢                 | 管理設定          | 資料匯出入                  | 差勤管理手冊.pdf            |                |    |
|----------------|----------------|---------|---------|----------|----------------------|---------------|------------------------|-----------------------|----------------|----|
| 假單簽核           | 3 加班           | 單簽核 3   | 加班時數核發  | 4 值班單    | 章资核 2                |               |                        |                       |                |    |
| 值班單 / <u>差</u> | <u> 旅(補休)單</u> |         |         |          |                      |               |                        |                       |                |    |
| 序號 值班          | E類別 値          | 每班人員    | 值班事由    |          | 值班時數/補休              | 期限            | 申請                     | 討人員/時間                | 簽核狀態           |    |
| 1 清息           | 最值班 小          | ∖新聞 校長署 | 產 值班申請算 | <u></u>  | 1時0分<br>111-05-31(二) | 前             | 鍾O<br>110 <sup>,</sup> | 妏 人事室<br>-05-31 22:53 | 校長 (簽核中)       |    |
| 2 清局           | 曼值班 募          | 真居理 校長室 | ₫ ttt   |          | 2時0分<br>111-05-19(四) | 前             | 莫居<br>110-             | 理 校長室<br>-05-19 11:33 | 已核准<br>[註銷申請中] |    |
| 差勤儀詞           | 表板 差勤          | b查詢 🏾 簸 | 核作業 12  | 個人差勤     | 統計查詢                 | 管理設定          | 資料匯出入                  | 差勤管理手冊.pdf            |                |    |
| 假單簽核           | 3 加班           | 單簽核 3   | 加班時數核發  | 4 值班骂    | 章资核 2                |               |                        |                       |                |    |
| 值班單 / <u>差</u> | <u>旅(補休)單</u>  |         |         |          |                      |               |                        |                       |                |    |
| ∎審核備           | 註 請輸入          | 審核備註    |         |          |                      |               |                        |                       |                |    |
| ∎值班單           |                |         |         |          |                      |               |                        |                       | × 退回 ✓ 審核通過    | 返回 |
| 值班類別           |                | 清晨值班    |         |          |                      | 建檔紀錄          |                        | 人事室 鍾O妏 110-05-31(    | (—) 22:53      |    |
| * 事由           |                | 值班申請!   | ₽<br>₽  |          |                      | 依據文號          |                        |                       |                |    |
| 公文檔案           |                |         |         |          |                      |               |                        |                       |                |    |
| ■本次值           | 班申請人           | 員列表     |         |          |                      |               |                        |                       |                |    |
| 序號             | 職務             |         | 姓名      | 時數       |                      | 起訖時間<br>(僅參考不 | 列為計算時間)                |                       | 值班類別           | 作業 |
| 1              | 校長小秘2          |         | 小新聞     | 1 小時 0 彡 | 〕鐘                   | 當日差勤          | : 00:00 ~ 00:00        | )                     | 補休假            |    |
| ▋簽核流           | 程              |         |         |          |                      |               |                        |                       |                |    |
| 序號             | 處              | 室       |         | 職稱       | 簽核時間                 |               | ŝ                      | 簽核狀態                  | 備註             |    |
| 1              | 校              | 長室      |         | 校長       |                      |               | 行                      | 寺簽核                   |                |    |

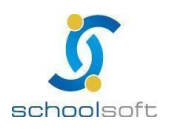

402264 台中市南區忠明南路758號25樓電話04-3703-3909 傳真

# (四)統計查詢

ć

1、 假單統計

### 可於此畫面查詢全校人員假別統計、點選人名可進入該人員所有假單明細

| 差勤儀        | 表板       | 含        | 自動查 | 詢       | 簽框       | 亥作業    | 5               | 個   | 人差   | 勤      | 統計查  | 詢  | 管   | 理設   | 定        | 資料匯出              | 出入       | 差勤管                                       | 理                   | ₣冊.p     | odf |    |         |                     |       |         |      |
|------------|----------|----------|-----|---------|----------|--------|-----------------|-----|------|--------|------|----|-----|------|----------|-------------------|----------|-------------------------------------------|---------------------|----------|-----|----|---------|---------------------|-------|---------|------|
| 假單統言       | t (†     | 比課統      | 計   | 加班約     | 统計       | 值班網    | 充計              | 兼課  | 明細   | 自      | 費代課明 | 細  | 公費  | 記代部  | ₹明約      | Ħ                 |          |                                           |                     |          |     |    |         |                     |       |         |      |
| 假別查詢       | : - )    | 所有個      | 別-  |         | ~        | 身份國    | 查詢 :            | - 🆻 | 有身   | 份 -    | ~    | 人員 | 查詢  | : [• | - 請刻     | 選擇處室 -            | •        | - 請選擇                                     | 人員                  | į- v     | · 资 | 核狀 | .態: - 1 | 全部 -                | ~     |         |      |
| 顯示         | 無假       | 單人員      |     | 顯       | 示離相      | 交人員    |                 | 排除  | 武漢   | 自主     | 健康管理 |    |     |      |          |                   |          |                                           |                     |          |     |    |         |                     |       |         |      |
| 日期區間       | : (      | 學        | 年(  |         | 月〔       | 109-08 | 3-01            | Ē   | ~ [1 | 10-0   | 7-31 |    | 入複合 | 渣詳   |          |                   |          |                                           |                     |          |     |    |         |                     |       |         |      |
|            |          |          |     |         |          |        |                 |     |      |        |      |    |     |      |          |                   |          |                                           |                     |          |     |    | I       | ▶匯                  | 出所有   | 明細e     | xcel |
| きのよ        | 4        | 國        | 國   | 國       | <b></b>  | 家庭     | <u>_</u>        | 延   | 生    | HEF.   | 產前假  | 分  | 流   | 陪    | ata      | 把於同時              |          | 山关(本                                      | +                   | 加        |     | 公  | 停止上     | 值                   | 出     | 公       | 榮    |
| · 詞版入<br>冒 | 旧        | 内体       | 旅   | ッՒ<br>休 | 手。       | 照顧     | )<br>(円)<br>(円) | 反病  | 理    | 焰<br>假 | (產檢  | 婏  | 產   | 產    | で<br>(円) | 均贈 京 聰<br>可 器 官 假 | 留        | 出 (百) (百) (百) (百) (百) (百) (百) (百) (百) (百) | <del>具</del><br>  他 | 斑補       | 公出  | 傷  | 班課登     | <u></u><br>11<br>11 | <br>補 | 1収<br>補 | 響    |
|            |          | 假        | 4   | 假       |          | 假      | "^              | 假   | 假    |        | 假)   | 假  | 假   | 假    | "^       | -24 Hill 12 112   | "^       |                                           |                     | 休        |     | 假  | 記       | 休                   | 休     | 休       | 假    |
|            | 0        | 0日       |     |         | 2<br>日   |        |                 |     |      |        |      |    |     |      |          |                   | 0        |                                           |                     |          |     |    |         |                     |       |         |      |
| 小新聞        | 4.0<br>時 | 4.0<br>時 | -   | -       | 0.0<br>時 | -      | -               | -   | -    | -      | -    | -  | -   | -    | -        | -                 | 2.0<br>時 | -                                         | -                   | -        | -   | -  | -       | -                   | -     | -       | -    |
|            |          |          |     |         |          |        | 1               |     |      |        |      |    |     |      |          |                   | 1        | 0日                                        |                     | 1日       |     |    |         |                     |       |         |      |
| 小議員        | -        | -        | -   | -       | -        | -      | 日<br>0.0        | -   | -    | -      | -    | -  | -   | -    | -        | -                 | 日<br>6.0 | 6.0時<br>(0)                               | -                   | 0.0<br>咭 | -   | -  | -       | -                   | -     | -       | -    |
|            |          |          |     |         |          |        | 時               |     |      |        |      |    |     |      |          |                   | 時        | (0)                                       |                     | hд       |     |    |         |                     |       |         |      |
| 王柏鈞        | _        | _        |     | _       | _        | _      |                 | _   | _    | _      | _    | _  | _   | _    | _        | _                 | 0<br>日   | _                                         | _                   | _        | _   | _  | _       |                     |       |         |      |
| 14163      |          |          |     |         |          |        |                 |     |      |        |      |    |     |      |          |                   | 4.0<br>時 |                                           |                     |          |     |    |         |                     |       |         |      |
|            |          |          |     |         |          |        |                 |     |      |        |      |    |     |      |          |                   | 1        | 4日                                        |                     | 0日       |     |    |         |                     |       |         |      |
| 李小明        | -        | -        | -   | -       | -        | -      | -               | -   | -    | -      | -    | -  | -   | -    | -        | -                 | 6.0      | 6.0時<br>(0)                               | -                   | 1.0<br>時 | -   | -  | -       | -                   | -     | -       | -    |
|            |          |          |     |         |          |        |                 |     |      |        |      |    |     |      |          |                   | 時        | . /                                       |                     |          |     |    |         |                     |       |         |      |

| 差勤       | 義表板                | 含              | 颤查          | 詢                | 簽                  | 该作業           | 5            | 個    | 人差          | 勤      | 統計查                | 查詢               | 管            | 理該               | 定          | 資料图          | 重出ノ                | 、 差勤         | 管理 | 手冊   | .pdf   |     |                 |                  |       |          |         |
|----------|--------------------|----------------|-------------|------------------|--------------------|---------------|--------------|------|-------------|--------|--------------------|------------------|--------------|------------------|------------|--------------|--------------------|--------------|----|------|--------|-----|-----------------|------------------|-------|----------|---------|
| 假單統      | 計 f                | や課統            | 計           | 加班               | 統計                 | 值班            | 統計           | 兼調   | 眼細          | É      | 目費代課題              | 明細               | 公理           | 費代詞              | 果明;        | 細            |                    |              |    |      |        |     |                 |                  |       |          |         |
| ∎此       | 欠查:                | 詢日             | 期筆          | 包圍               | : 10               | 09-0          | <b>8-0</b> 1 | (六)  | )~          | 110    | -07-3 <sup>-</sup> | 1(六              | )            |                  |            |              |                    |              |    |      |        |     |                 |                  |       |          |         |
|          |                    |                |             |                  |                    |               |              |      |             |        |                    |                  |              |                  |            |              |                    |              |    |      |        |     |                 | <b>□</b> ▶⊞      | 出個人   | 明細e      | xcel    |
| 請假人<br>員 | 休假                 | 國內保假           | 國<br>旅<br>卡 | 國<br>外<br>休<br>假 | 事假                 | 家庭<br>照顧<br>假 | 病假           | 延長病假 | 生<br>理<br>假 | 婚<br>假 | 產前假<br>(產檢<br>假)   | 分<br>娩<br>假      | 流產假          | 陪產假              | 喪<br>假     | 挶贈骨髓<br>或器官假 | ī 公<br>3 假         | 出差(含<br>差旅費) | 其他 | 加班補休 | 公<br>出 | 公傷假 | 停止上<br>班課登<br>記 | 值<br>班<br>補<br>休 | 出差補休  | 公假補休     | 榮譽假     |
| 小新聞      | 0<br>日<br>4.0<br>時 | 0日<br>4.0<br>時 | -           | -                | 2<br>日<br>0.0<br>時 | -             | -            | -    | -           | -      | -                  | -                | -            | -                | -          | -            | 0<br>日<br>2.0<br>時 | -            | -  | -    | -      | -   | -               | _<br>返           | -     | _<br>适韵3 | -<br>列表 |
| 序號       | 職稱                 |                |             | 人員               | i<br>姓名            | i             | 假別           | f    | 代理人         | 員      | 開如                 | 台/結              | 束日           | 期                |            |              | 總天                 | 數            | 簽核 | 狀態   |        |     | 假單送出            | 時間               |       |          |         |
| 1        | 校長/                | 小秘2            |             | 小新               | Ĩ聞                 |               | 公假           | ţ    | 真居理         | 1      | 110<br>110         | )-06-2           | 24(匹<br>24(匹 | ]) 09:<br>]) 10: | :00<br>:00 |              | 0日                 | 1時           | 假單 | 已核   | 准      |     | 110-05-         | 06(四)            | 21:16 |          |         |
| 2        | 校長/                | 小秘2            |             | 小新               | 聞                  |               | 事假           | ţ    | 真居理         | 1      | 110<br>110         | )-05-3           | 31(—<br>31(— | -) 08:<br>-) 17: | 00         |              | 1日(                | ) 時          | 假單 | 已核   | 准      |     | 110-05-         | 31(—)            | 12:39 |          |         |
| 3        | 校長/                | 小秘2            |             | 小新               | 聞                  |               | 公假           | 亨    | 真居理         | 1      | 110<br>110         | )-05-2<br>)-05-2 | 25(<br>25(   | ) 06:<br>) 07:   | 00<br>00   |              | 0日                 | 1時           | 假單 | 已核   | 准      |     | 110-05-         | 25(二)            | 08:17 |          |         |
| 4        | 校長/                | ∖秘2            |             | 小新               | 間                  |               | 休假           | ţ    | 東居理         | E      | 110<br>110         | )-05-(<br>)-05-( | 09(日<br>09(日 | ) 08:<br>) 17:   | 00<br>00   |              | 1日(                | ) 時          | 假單 | 已核   | 准      |     | 110-05-         | 31(—)            | 10:31 |          |         |
| 5        | 校長/                | 小秘2            |             | 小新               | 聞                  |               | 事假           | ţ    | 東居理         | E      | 110<br>110         | )-05-(<br>)-05-( | 六)8(<br>(六   | t) 08:<br>t) 17: | 00<br>00   |              | 1日(                | ) 時          | 假單 | 已核   | 准      |     | 110-05-         | 06(四)            | 22:03 |          |         |
| 6        | 校長/                | 小秘2            |             | 小新               | 間                  |               | 公假           | 銵    | 重O妏         |        | 110<br>110         | )-05-(<br>)-05-( | 01(六<br>02(日 | () 08:<br> ) 17: | 00         |              | 2日(                | <b>)</b> 時   | 核假 | ф.   |        |     | 110-05-         | 31(—)            | 22:00 |          |         |

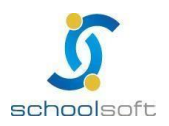

402264 台中市南區忠明南路758號25樓電話04-3703-3909 傳真

2、 代課統計

### 可於此功能依類別、人員、日期區間查詢全校代課情形

| 差勤儀表极 | 5 差勤查詢 簽核          | 作業 🧧 🛛 個ノ | く差勤 統計   | <b>十查詢</b> 管理 | 設定 資料匯出入        | 、 差勤管理手冊.p    | df     |           |
|-------|--------------------|-----------|----------|---------------|-----------------|---------------|--------|-----------|
| 假單統計  | <b>弋課統計</b> 加班統計 ( | 直班統計 兼課問  | 月細 自費代調  | 果明細 公費作       | は課明細            |               |        |           |
| 教師類別: | 为聘教師 🖌 🖌 🗐 : 🔤     | 選擇處室 - 🖌  | - 選擇人員 - | ✔ 日期區間        | : 110-04-01 🖻 ~ | 110-05-01 🖻 🖸 | 進行查詢   | ┣ 匯出Excel |
| 職務    | 代課人員               | 身份別       | 兼課堂數     | 代課堂數          | 導師請假日數          | 外聘代課日數        | 外聘代課節數 | 代導師日數     |
| 導師    | APPTEST            | 內聘教師      | 40       | 0             | 0               | 0             | 0      | 0         |
| 導師    | ntpctest           | 內聘教師      | 0        | 0             | 0               | 0             | 0      | 0         |
| 資訊組長  | SOSO               | 內聘教師      | 44       | 0             | 0               | 0             | 0      | 0         |
| 教務主任  | tptest             | 內聘教師      | 40       | 0             | 0               | 0             | 0      | 0         |
| 校長小秘2 | 小新聞                | 內聘教師      | 0        | 0             | 0               | 0             | 0      | 0         |

### 3、 加班統計

### 可於此功能依日期及加班類別查詢加班統計

| 差勤  | 儀表板 差勤查諸      | ൭ 簽核作業 5    | 個人差勤 | 統計查詢   | 管理設定   | 資料匯出入 | 差勤管理手冊.pdf |           |
|-----|---------------|-------------|------|--------|--------|-------|------------|-----------|
| 假單緣 | 統計 代課統計 加     | 班統計 值班統計    | 兼課明細 | 自費代課明細 | 公費代課明細 |       |            |           |
| 日期區 | 間 110-05-01 🖻 | ~ 110-06-30 | Q    |        |        |       |            | ■●匯出Excel |
| 序號  | 職務            | 姓名          |      |        | 一般加班累積 | 時數    | 專案加班累積時數   | 加班累積時數    |
| 1   | 導師            | 陳王可         |      |        |        | 7     | 0          | 7         |
| 2   | 資訊組長          | SOSO        |      |        |        | 26    |            | 26        |
| 3   | 校護            | 沈O慧         |      |        |        | 9     |            | 9         |
| 4   | 導師            | 報名發簡訊用      |      |        |        | 1     |            | 1         |
| 5   | 導師            | 劉O彬         |      |        |        | 1     |            | 1         |
| 6   | 校護            | 楊O綿         |      |        |        | 1     |            | 1         |

#### 4、 值班統計

### 可於此功能依身分,人員,日期查詢值班統計

| 差勤儀表  | 表 差勤重  | 查詢 簽村 | 亥作業 5 | 個人差勤   | 統計查詢      | 管理設定     | 資料匯出入      | 差勤管理  | !手冊.pdf     |       |           |
|-------|--------|-------|-------|--------|-----------|----------|------------|-------|-------------|-------|-----------|
| 假單統計  | 代課統計   | 加班統計  | 值班統計  | 兼課明細   | 自費代課明細    | 公費代課明    | 細          |       |             |       |           |
| 身份選擇: | - 選擇身份 | - •   | 人員選擇: | - 選擇處室 | ፪- ✔ - 選擇 | 人員 - 🖌 🗄 | ]期區間: 110- | 04-01 | ~ 110-06-01 | □ Q査護 | 0         |
|       |        |       |       |        |           |          |            |       |             |       | 🖹 匯出Excel |
| 虏     | 家號     | 職稱    |       |        |           | 姓名       |            |       |             |       | 累計時數      |
|       | 1      | 校長    |       |        |           | 莫居理      |            |       |             |       | 88        |
|       | 2      | 教學組長  |       |        |           | 李小明      |            |       |             |       | 7         |
|       | 3      | 註冊組長  |       |        |           | 思安用      |            |       |             |       | 6         |
|       | 4      | 幹事    |       |        |           | 黃小節      |            |       |             |       | 19        |
|       | 5      | 教學組長  |       |        |           | 陳大花      |            |       |             |       | 3         |
|       | 6      | 校長    |       |        |           | 曾美莉      |            |       |             |       | 27        |
|       | 7      | 教學組長  |       |        |           | 陳小妙      |            |       |             |       | 8         |
|       | 8      | 導師    |       |        |           | ntpctest |            |       |             |       | 19        |

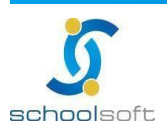

#### 5、 兼課明細

### 可於此功能依日期,人員 查詢兼課明細

Ē

| 差勤儀表板   | 。<br>差勤查詢   簽核    | 作業    | 5 個人差勤      | 統計查詢 管理           | 設定 資料匯出入 差      | 勤管理手冊.pdf |                       |
|---------|-------------------|-------|-------------|-------------------|-----------------|-----------|-----------------------|
| 假單統計(   | や課統計 加班統計         | 值班統   | 計兼課明細自      | 目費代課明細 公費付        | は課明細            |           |                       |
| 日期區間: 1 | 10-06-01 🖻 ~ 110- | 06-01 | ● 僅顯示       | 已核准 人員查詢:         | - 所有處室 - 🖌 - 請選 | 擇 - 🖌 🔾 🖌 |                       |
|         |                   |       |             |                   |                 |           | ■■<br>建<br>出<br>excel |
| 序號      | 姓名                | 節數    | 統計區間(110-06 | 6-01~110-06-01)明約 | Ħ               |           |                       |
|         |                   |       | 日期          | 節次                | 斑級              | 科目        | 代課教師                  |
| 1       | 出納組長              | З     | 06-01(_)    | 第一節               | 二年三班            | 國語        |                       |
| 1       | 蒸蛋                | J     | 06-01(_)    | 第二節               | 二年三班            | 綜合活動      |                       |
|         |                   |       | 06-01(_)    | 第四節               | 二年三班            | 音樂        |                       |
|         | /匈政 → /丁          |       | 日期          | 節次                | 斑級              | 科目        | 代課教師                  |
| 2       | 総務土1±<br>         | 2     | 06-01(_)    | 第二節               | 二年五班            | 數學        |                       |
|         | 未回                |       | 06-01(_)    | 第三節               | 二年五班            | 數學        |                       |
|         | undofined         |       | 日期          | 節次                | 斑級              | 科目        | 代課教師                  |
| 3       | apptost           | 2     | 06-01(_)    | 第四節               | 二年一班            | 健康與體育     |                       |
|         | applesi           |       | 06-01(_)    | 第五節               | 二年一班            | 綜合活動      |                       |
|         |                   |       | 日期          | 節次                | 斑級              | 科目        | 代課教師                  |
| 4       | 導師                | 3     | 06-01(_)    | 第五節               | 二年二班            | 數學        |                       |
| -4      | 趙嘉敏               | 5     | 06-01(_)    | 第六節               | 二年二班            | 閱讀        |                       |
|         |                   |       | 06-01(_)    | 第七節               | 二年二班            | 閱讀        |                       |

#### 6、 自費代課統計

### 可於此畫面依日期、假單狀態、教師類別、人員查詢自費代課明細

| 差勤儀表板     | 差勤查詢 簽核          | 该作業 🌔     | 3 個人差勤        | 統計查詢 管理設定      | 資料匯出入     | 差勤管理手冊.pdf    |                         |
|-----------|------------------|-----------|---------------|----------------|-----------|---------------|-------------------------|
| 假單統計 代    | 課統計 加班統計         | 值班統       | 計 兼課明細 自費     | 代課明細公費代課明      | 月細        |               |                         |
| 日期區間: 109 | 9-05-01 🖻 ~ 110  | -06-01    | ● 僅顯示已:       | 核准教師類別: - 不    | 限- 🗸 人員查言 | 洵: - 所有處室 - 🗸 | - 請選擇 - 🗸 🔍 🗨 🕹 匯出excel |
| 序號        | 姓名               | 節數        | 統計區間(109-05-0 | 1~110-06-01)明細 |           |               |                         |
|           |                  |           | 日期            | 節次             | 斑級        | 科目            | 假單狀態                    |
|           | 道師               |           | 12-29(_)      | 第一節            | 二年三班      | 國語            | 已核准                     |
| 1         | 夺叫<br>ΔPDTEST    | 4         | 12-29(_)      | 第二節            | 二年三班      | 綜合活動          | 已核准                     |
|           | AFFILSI          |           | 12-29(二)      | 第四節            | 二年三班      | 音樂            | 已核准                     |
|           |                  |           | 12-29(_)      | 第五節            | 二年三班      | 健體2           | 已核准                     |
|           | 教教士仁             |           | 日期            | 節次             | 斑級        | 科目            | 假單狀態                    |
| 2         | fx1カエロ<br>totost | 2         | 10-15(四)      | 第一節            | 一年一班      | 國語            |                         |
|           | thtest           |           | 10-15(四)      | 第二節            | 一年一班      | 國語            | 已核准                     |
| 2         | undefined        | undefined | 日期            | 節次             | 班級        | 科目            | 假單狀態                    |
| 3         | apptest          |           | 12-29(_)      | 第六節            | 二年三班      | 健體2           | 已核准                     |

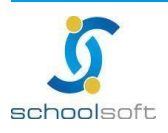

#### 7、 公費代課統計

### 可於此畫面依日期、假單狀態、教師類別、人員查詢公費代課明細

| 差勤儀表板    | 差勤查詢 簽核          | §作業 🕻 | 5 個人差勤            | 統計查詢 管理         | 記定 資料匯出入 差      | 勤管理手冊.pdf     |               |
|----------|------------------|-------|-------------------|-----------------|-----------------|---------------|---------------|
| 假單統計 代   | 課統計 加班統計         | 值班統   | 計 兼課明細 自          | 調費代課明細 公費(      | 代課明細            |               |               |
| 日期區間: 10 | 9-05-01 🖻 ~ 110- | 06-01 | ■ 僅顯示             | 已核准 教師類別:       | - 不限 - 🖌 🖌 人員查詢 | 1: - 所有處室 - 🖌 | - 請選擇 - 🖌 Q查詢 |
| 序號       | 姓名               | 節數    | 統計區間(109-05       | -01~110-06-01)明 | 細               |               |               |
|          |                  |       | 日期                | 節次              | 班級              | 科目            | 假單狀態          |
| 1        | undefined        | 2     | 12-30(三)          | 第五節             | 二年二班            | 健體2           | -1            |
| 1        | 中泰仙女             | 3     | 12-30(三)          | 第六節             | 二年二班            | 健康與體育         | -1            |
|          |                  |       | 12-30( <u></u> ≡) | 第七節             | 二年二班            | 健康與體育         | -1            |
| 0        | 校長               |       | 日期                | 節灾              | 斑級              | 科目            | 假單狀態          |
| 2        | 馮迪索              | 1     | 12-21()           | 第二節             | 二年二班            | 國語            | 已核准           |
|          |                  |       | 日期                | 節疢              | 斑級              | 科目            | 假單狀態          |
| 2        | 總務主任             | 2     | 12-21()           | 第一節             | 二年二班            | 國語            |               |
| 3        | 葉問               | 3     | 12-30(三)          | 第一節             | 二年二班            | 綜合活動          | -1            |
|          |                  |       | 12-30(三)          | 第二節             | 二年二班            | 綜合活動          | -1            |

# (五)個人差勤

1、 假單查詢

查詢個人的所有假單及申請假單功能

Ē

| 差   | 勤儀表板 差勤查詢 簽核作業 🚺 個人差勤 統計查詢 🕅                             | 管理設定   | 資料匯出入 差勤管理目                                  | É∰.pdf             |             |
|-----|----------------------------------------------------------|--------|----------------------------------------------|--------------------|-------------|
| 假單  | <b>查詢</b> 群組假單 加班查詢 值班查詢 個人加班補休 差旅費(補休)申                 | ■請 代課查 | 詢 差勤記錄 休假保留                                  | 申請 出國報備註記          |             |
| 日期日 | <b>温間 110-05-01                                     </b> | 選擇代課類別 | Ŋ- ✔ 外聘代課                                    |                    |             |
| 代理  | 人員 - 請選擇處室 - 🖌 - 請選擇代理人員 - 🖌 假單狀態 💽 全部                   | 核假中    | ● 已核准 ● 已退回                                  | 己註銷 Q 查詢           | ➡ 新増假單      |
| 序號  | 假別 / 事由                                                  | 代理人員   | 開始/結束日期 總天                                   | 受核狀態 医核状態          | 提交時間        |
| 1   | 婚假 - 結婚登記日:110-05-31<br>請假單送出後,簽核流程未跑到職務代理人身上。           | SOSO   | 110-05-31(一) 08:00<br>110-06-09(三) 17:00 8日( | 0時 人事主任<br>(假單已核准) | 05-31 21:47 |
| 2   | 喪假 - 配偶 亡故曰:110-03-01<br>TEST                            | 無      | 110-05-06(四) 08:00<br>110-05-06(四) 17:00     | 0時 (尚未提交)          |             |
| 3   | 喪假 - 配偶 亡故曰:110-03-01<br>test                            | 無      | 110-05-06(四) 08:00<br>110-05-06(四) 17:00 1日( | 2時 校長<br>(核假中)     | 06-01 21:35 |
| 4   | 出差 <mark>群組請假</mark><br>12312                            | 小新聞    | 110-05-06(四) 06:00 0日<br>110-05-06(四) 06:35  | 1時 人事主任<br>(假單已核准) | 05-06 22:35 |

#### 2、 群組請假

查詢自已幫校內人員建立的群組假單及建立群組假單

| 差勤  | 儀表板 差勤查詢      | 〕 簽核作業 5    | 個人差勤   | 統計查詢 管理設定                                              | 資料匯出   | 入 差勤管理手冊. | odf             |        |
|-----|---------------|-------------|--------|--------------------------------------------------------|--------|-----------|-----------------|--------|
| 假單重 | 查詢 群組假單 加速    | 班查詢 值班查詢    | 個人加班補休 | 差旅費(補休)申請 代詞                                           | 课查詢 差勤 | 記錄 休假保留申請 | 出國報備註記          |        |
| 日期區 | 間 109-12-01 🖿 | ~ 110-12-01 | Q查詢    |                                                        |        |           |                 | ╋ 新増假單 |
| 序號  | 假別            | 請假教師        | 事由     | 開始/結束日期                                                | 總天數    | 代理請假      | 假單送出時間          |        |
| 1   | 公假            | 陳王可         | 申請群組假單 | 110-06-01( <u>)</u> 06:00<br>110-06-01( <u>)</u> 07:00 | 0日1時   | 鍾O妏       | 110-06-01 17:23 |        |
| 2   | 公假            | 沈O慧<br>楊O綿  | 申請群組假單 | 110-05-03(—) 06:00<br>110-05-03(—) 07:00               | 0日1時   | 鍾O妏       | 110-06-01 21:42 |        |

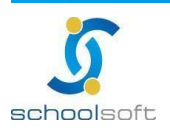

#### 3、 加班查詢

#### 查詢自己建立的加班單及建立加班單功能

Ē

| 差勤儀表板  | 差勤查詢              | 簽核作業 5                         | 個人差勤   | 統計查詢 管   | 理設定 🏻 👔 | 資料匯出入  | 差勤管理手冊.p                           | df        |        |
|--------|-------------------|--------------------------------|--------|----------|---------|--------|------------------------------------|-----------|--------|
| 假單查詢   | 詳組假單 加班           | 查詢 值班查詢                        | 個人加班補休 | 差旅費(補休)申 | 清 代課查論  | 甸 差勤記錄 | 休假保留申請                             | 出國報備註記    |        |
| 加班日期查詢 | 110-04-01         | iii ~ 110-08-01                | Ē Q查詢  |          |         |        |                                    |           | +加班單申請 |
| 加班單資料  |                   |                                |        |          | 狀態      |        | 備註                                 |           |        |
| 專案加班   | 加班申請資料<br>人事主任鍾O妨 | 斗<br>文110-06-01申請 <b>1</b> 月   | 灾加班    |          | 加班申請單   | 單簽核中   | <mark>110-06-01</mark><br>沈O慧、陳O君、 | 李小明、小議員   |        |
| 一般加班   | 加班申請資料<br>人事主任鍾O妨 | 斗<br>文110-06-01申請13            | 欠加班    |          | 加班申請單   | 單簽核中   | <mark>110-06-01</mark><br>陳O君、陳大花  | 、劉O彬、 賴O鈺 |        |
| 一般加班   | 加班申請資料<br>人事主任鍾O妨 | 科 <b>123</b><br>0110-06-01申請13 | 灾加班    |          | 加班時數後   | 寺確認    | 110-06-01<br>蒸蛋                    |           |        |
| 一般加班   | 加班申請資料<br>人事主任鍾O妨 | 4<br>(110-06-01申請13            | 欠加班    |          | 加班申請單   | 單簽核中   | <mark>110-06-01</mark><br>楊O綿、陳O君、 | 沈O慧       |        |

#### 4、 值班查詢

#### 查詢自己建立的值班單及建立值班單功能

| 差  | 動儀表板 差     | 皇勤查詢 簽核作       | 作業 個人差勤 約         | 統計查詢 管理設定 資料匯出          | 出入 差勤管理手冊.pdf              |            |
|----|------------|----------------|-------------------|-------------------------|----------------------------|------------|
| 假單 | 查詢 群組假     | 躍 加班查詢 🚺       | <b>ف班查詢</b> 個人加班補 | 休 差旅費(補休)申請 代課查詢        | 差勤記錄 休假保留申請 出國             | 國報備註記      |
| 申請 | 人員 - 請選擇   | 【處室 - 🖌 🖌 - 請遂 | 選擇人員 - 🖌 値班人      | 、員 - 請選擇處室 - 🖌 🛛 - 請選擇人 | 、員- ✔                      |            |
| 申請 | 日期 110-05- | 01 🖻 ~ 110-0   | 06-01 🖆 申請狀態      | - 狀態 - 🖌 🖌 🖌 🖌          |                            | ➡值班申請      |
| 序號 | 值班類別       | 值班人員           | 值班事由              | 值班時數/補休期限               | 申請人員/時間                    | 簽核狀態       |
| 1  | 導謢(值班)     | 莫居理 教導處        | 值班申請單             | 1時0分<br>111-06-01(三)前   | 鍾O妏人事室<br>110-06-01 21:52  | 資訊組長 (簽核中) |
| 2  | 清晨值班       | 馮迪索 導師         | 值班申請單             | 1時0分<br>111-06-01(三)前   | 鍾O妏 人事室<br>110-06-01 17:25 | 已核准        |
| 3  | 清晨值班       | 馮迪索 導師         | 值班申請單             | 1時0分<br>111-06-01(三)前   | 鍾O妏 人事室<br>110-06-01 17:25 | 已核准        |
| 4  | 清晨值班       | 小新聞 校長室        | 值班申請單             | 1時0分<br>111-05-31(二)前   | 鍾O妏 人事室<br>110-05-31 22:53 | 校長 (簽核中)   |

#### 5、 個人加班補休/補休資料

#### 查詢自己的加班補休紀錄

| 差   | 勧儀表板                                                            | 差勤查詢    | 簽核作業 個/   | (差勤 統計查詢 管理設定)   | 2 資料匯出入 差勤 | 管理手冊.pdf |        |              |     |  |  |  |
|-----|-----------------------------------------------------------------|---------|-----------|------------------|------------|----------|--------|--------------|-----|--|--|--|
| 假單  | 『查詢 群維                                                          | 自假單 加班查 | 麵 值班查詢 👖  | 國人加班補休 差旅費(補休)申請 | 代課查詢 差勤記錄  | 休假保留申讀   | 計 出國報例 | <b></b>      |     |  |  |  |
| 補休賞 | 補休資料/ <u>加班餘數合併</u>                                             |         |           |                  |            |          |        |              |     |  |  |  |
| 補休業 | 補休類別 - 全部 - → 加値班類別 - 全部 - → ■由 輸入查詢事由                          |         |           |                  |            |          |        |              |     |  |  |  |
| 依據す | 依據文號 - 全部 - 🗸 有效期限 請選擇日期 🖆 使用狀態: 💿 可使用 🛑 已使用 💮 不可使用 🌑 所有 🔍 (四方) |         |           |                  |            |          |        |              |     |  |  |  |
| 序號  | 補休類別                                                            | 加值班類別   | 職稱 / 姓名   | 補休事由             | 依據文號       | 可補休天數    | 剩餘天數   | 有效期限         | 狀態  |  |  |  |
| 1   | 加班                                                              | 夜間加班    | 校長<br>曾美莉 | 加油 寫程式go         |            | 0日8時     | 0日8時   | 110-11-12(五) | 可使用 |  |  |  |
| 2   | 加班                                                              | 清晨值班    | 校長<br>齊宗豫 | 很愛加班             |            | 0日3時     | 0日3時   | 110-11-20(六) | 可使用 |  |  |  |
| 3   | 出差                                                              | 清晨值班    | 校長<br>曾美莉 | 出差ttt            |            | 0日8時     | 0日8時   | 111-04-23(六) | 可使用 |  |  |  |
| 4   | 值班                                                              | 清晨值班    | 校長<br>曾美莉 | 測試               |            | 0日2時     | 0日2時   | 111-05-04(三) | 可使用 |  |  |  |
| 5   | 值班                                                              | 清晨值班    | 校長<br>曾美莉 | 測試               |            | 0日2時     | 0日2時   | 111-05-04(三) | 可使用 |  |  |  |
| 6   | 值班                                                              | 清晨值班    | 校長<br>曾美莉 | 測試               |            | 0日2時     | 0日2時   | 111-05-04(三) | 可使用 |  |  |  |
| 7   | 值班                                                              | 清晨值班    | 校長<br>曾美莉 | 測試               |            | 0日2時     | 0日2時   | 111-05-04(三) | 可使用 |  |  |  |

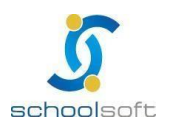

6、 個人加班補休/加班餘數合併(未來擴充項目)

#### 自已的加班餘數可於此合併

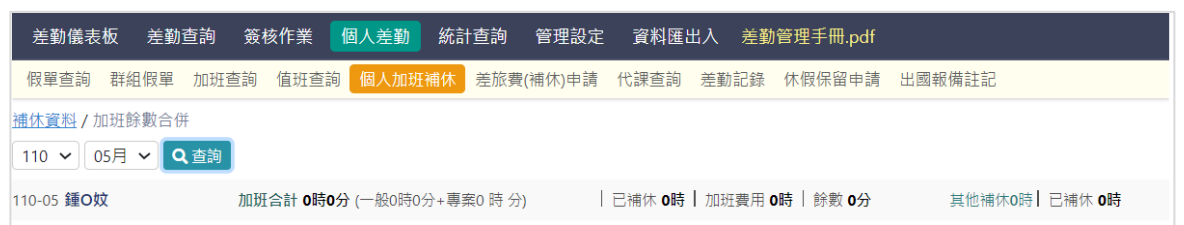

#### 7、 差旅費(補休)申請

出差單、公假單 可在此申請補休及差旅費 (需於系統設定/差旅費設定將「啟用啟差旅費申請 單」功能開啟)

| 差                                                            | 勧儀表板                                          | ī 差 | 動查詢 🔅  | 簽核作業                                         | 個人差勤 統計查詢              | 管理設定   | 資料匯出入 差 | 勤管理: | F∰.pdf      |      |         |
|--------------------------------------------------------------|-----------------------------------------------|-----|--------|----------------------------------------------|------------------------|--------|---------|------|-------------|------|---------|
| 假單查詢 群組假單 加班查詢 值班查詢 個人加班補休 差旅費(補休)申請 代課查詢 差勤記錄 休假保留申請 出國報備註記 |                                               |     |        |                                              |                        |        |         |      |             |      |         |
| 日期區                                                          | 日期區間 110-04-01 🖻 ~ 110-06-30 🖻 列印單號查詢 請輸入列印單號 |     |        |                                              |                        |        |         |      |             |      |         |
| 申請批                                                          | 申請狀態查詢 ✔ 全部 ✔ 未申請 ✔ 己申請 ✔ 不申請                 |     |        |                                              |                        |        |         |      |             |      |         |
| 申請类                                                          | 原別查詢                                          | ✔ 補 | 休 🧹 差旅 | な費 假別 🗸 2                                    | 公假 🗸 出差 🔍 查詢           |        |         |      |             | 🔒 列印 | 〕差旅費申請單 |
| 序號                                                           | 假別                                            | 職務  | 姓名     | 出差起迄日期                                       | 出差地點 / 事由              | 文號     | 補休申請    | 天數   | 差旅費申請       | 列印單號 | 發放狀態    |
| 1                                                            | 公假                                            | 校長  | 鍾O妏    | 110-06-01( <u></u> )<br>110-06-01( <u></u> ) | 武漢醫院隔離(含採檢中<br>居家等結果)  | hahaha | 申請不申請   |      | 不申請         |      |         |
| 2                                                            | 公假                                            | 校長  | 鍾O妏    | 110-05-25( <u>)</u><br>110-05-25( <u>)</u>   | 請公假於職務可補休時數<br>輸入補休1小時 |        | 1時      |      | 申請不申請       |      |         |
| 3                                                            | 出差                                            | 校長  | 鍾O妏    | 110-04-23(五)<br>110-04-23(五)                 | jjjjj<br>出差ttt         |        | 8時      | 1    | 0張 / 1,200元 |      |         |

#### 8、 代課查詢

可依人員、時間查詢自已的代課紀錄

| 差勤儀  | 表板 簽核                                                                                       | 作業 個人差勤 統語   | 計查詢 管理 | 理設定 差勤管理 | 里手冊.pd |         |        |       |  |  |
|------|---------------------------------------------------------------------------------------------|--------------|--------|----------|--------|---------|--------|-------|--|--|
| 假單查詞 | 假單查詢 群组假單 加班查詢 值班查詢 個人加班補休 差旅費(補休)申請 <mark>代課查詢</mark> 差勤記錄 休假保留申請 出國報備註記                   |              |        |          |        |         |        |       |  |  |
| 人員選擇 | 人員選擇: - 選擇處室- ▼ - 選擇人員- ▼ 日期區間: 110-03-01 箇 ~ 110-06-01 Ё Q査商                               |              |        |          |        |         |        |       |  |  |
| 06-0 | ● 06-01(二) 待確認 0 代課 0 ● 06-02(三) 待確認 0 代課 0 ● 06-03(四) 待確認 0 代課 0 ● 06-04(五) 待確認 0 代課 0 2/編 |              |        |          |        |         |        |       |  |  |
| 序號   | 原授課                                                                                         | 日期           | 節次     | 斑級       | 科目     | 調/代課教師  | 代課教師確認 | 教學組確認 |  |  |
| 1    | 趙嘉敏                                                                                         | 110-05-10(-) | 第一節    | 二年二班     | 國文     | 陳小妙(內聘) | 接受     | 已確認   |  |  |

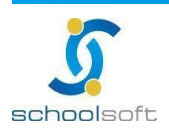

### 9、 差勤紀錄

可依差勤狀況、日期查詢自己的差勤紀錄

Ē

| 差勤                                             | 协儀表板 簽核                                                                   | 核作業 個人差勤 | 統計查詢 | 管理設定       | 2 差勤管      | 管理手冊.pe    | df         |         |                              |  |  |
|------------------------------------------------|---------------------------------------------------------------------------|----------|------|------------|------------|------------|------------|---------|------------------------------|--|--|
| 假單                                             | 假單查詢 群組假單 加班查詢 值班查詢 個人加班補休 差旅費(補休)申請 代課查詢 <mark>差勤記錄</mark> 休假保留申請 出國報備註記 |          |      |            |            |            |            |         |                              |  |  |
| 類別查詢 - 請選擇類別 - → 日期區間 110-05-01    ~ 110-05-31 |                                                                           |          |      |            |            |            |            |         |                              |  |  |
| 序號                                             | 日期                                                                        | 職別       | 姓名   | 上午<br>上班刷卡 | 上午<br>下班刷卡 | 下午<br>上班刷卡 | 下午<br>下班刷卡 | 差勤狀況    | 請假加班狀況                       |  |  |
| 1                                              | 20210501                                                                  | 教學組長     | 陳小妙  | 無紀錄        |            |            | 無紀錄        | 正常      | 公假(08:00~10:00),核准           |  |  |
| 2                                              | 20210502                                                                  | 教學組長     | 陳小妙  | 無紀錄        |            |            | 無紀錄        | 正常      |                              |  |  |
| 3                                              | 20210503                                                                  | 教學組長     | 陳小妙  | 無紀錄        |            |            | 無紀錄        | 正常      | 家庭照顧假(全天),簽核中                |  |  |
| 4                                              | 20210504                                                                  | 教學組長     | 陳小妙  | 無紀錄        |            |            | 無紀錄        | 正常      | 家庭照顧假(全天),核准                 |  |  |
| 5                                              | 20210505                                                                  | 教學組長     | 陳小妙  | 無紀錄        |            |            | 無紀錄        | 異常 (曠職) |                              |  |  |
| 6                                              | 20210506                                                                  | 教學組長     | 陳小妙  | 無紀錄        |            |            | 無紀錄        | 異常 (曠職) |                              |  |  |
| 7                                              | 20210507                                                                  | 教學組長     | 陳小妙  | 無紀錄        |            |            | 無紀錄        | 異常 (曠職) | 加班單(8小時),已核准<br>加班單(8小時),已核准 |  |  |

### 10、 休假保留申請

#### 可於此申請今年度未休完的休假要保留到明年的日數

| 差勤儀表板 簽核作業                                                                                                    | 業 個人 | 差勤   | 統計查詢 | 管理設定  | 差勤管理    | ∎手冊.pdf      |              |        |        |           |
|----------------------------------------------------------------------------------------------------|------|------|------|-------|---------|--------------|--------------|--------|--------|-----------|
| 假單查詢 群組假單 加                                                                                                    | 1班查詢 | 值班查詢 | 個人加班 | 補休 差旅 | 費(補休)申請 | 青 代課查請       | 向 差勤記錄       | 休假保留申請 | 出國報備註記 |           |
|                                                                                                    |      |      |      |       |         |              |              |        |        | 🖬 儲存 🖌 提交 |
| 休假日數                                                                                                    |      |      |      |       |         |              |              |        |        |           |
| 計算起迄日                                                                                                    | 去年保  | 今年可  | 已休日數 | 剩餘強制  | 今年保     | 國內休假<br>補助日數 | 未休假可<br>支領日數 |        | 備註     |           |
|                                                                                                    | 留日數  | 怀日數  | 國內國外 | 怀悯日數  | 留日數     |              |              |        |        |           |
| 110-06-01~111-05-31                                                                                                    | 0    | 15   | 0 0  | 10    | 0       | 0            | 5            | 尚未提交   |        |           |
| 給您的小叮嚀:<br>國內休假補助日數計算:<br>(1)國外休假日數 - 去年保留日數 - 強制休假10日 >=0,國內休假日數 即為 國內休假補助日數<br>(2)國外休假日數 - 去年保留日數 - 強制休假10日 <0,國內休假日數 - (去年保留日數 + 強制休假10日 -國外休假日數) = 國內休假補助日數<br>末休假可支領加班費日數計算<br>(1)休假日數大於10日計算方式: 今年可休天數 - (國內休假日數 + 國外休假日數) - 今年保留休假日數<br>(2)休假日數小於10日計算方式: 今年可休天數 - 強制休假日數10日 - 今年保留休假日數 |      |      |      |       |         |              |              |        |        |           |

### 11、 出國報備註記

| 差望  | 勧儀表板                                                                   | 差勤查詢 簽核作  | 作業 個人差勤                      | 統計查詢      | 管理設定 貧     | 資料匯出入 差望 | 動管理手冊.pdf                   |           |          |  |  |
|-----|------------------------------------------------------------------------|-----------|------------------------------|-----------|------------|----------|-----------------------------|-----------|----------|--|--|
| 假單  | (查詢 群組)                                                                | 假單 加班查詢 催 | ف班查詢 個人加班                    | [補休 差旅費(ネ | 補休)申請 代調   | 果查詢 差勤記錄 | 休假保留申請 出國報                  | 服備註記      |          |  |  |
| 人員遵 | 人員選擇: - 選擇處室 - ✔ - 選擇人員 - ✔ 日期區間: 108-06-01 首 ~ 110-08-01 首 ✔ 排除註銷 Q查詢 |           |                              |           |            |          |                             |           |          |  |  |
|     |                                                                        |           |                              |           |            |          |                             |           | ╋ 新増出國報備 |  |  |
| 序號  | 職稱/姓名                                                                  | 抵達國家及城市   | 起迄日期                         | 出國聯繫方式    | (手機及email) | 備註       | 送出時間                        | 狀態        | 操作       |  |  |
| 1   | 校長<br>趙嘉敏                                                              | 日本 北海盜    | 109-08-22(六)<br>109-08-22(六) | 3345678   |            | test12   | ntpctest<br>109-10-07 13:04 | undefined | Ŧ        |  |  |
| 2   | 校長<br>趙嘉敏                                                              | 澳洲        | 109-08-24(一)<br>109-08-27(凹) | 14864634  |            | 564      | ntpctest<br>109-10-07 13:41 | undefined | * 🖸 💼    |  |  |
| 3   | 導師<br>周媛                                                               | 澳洲        | 109-08-24(一)<br>109-08-27(凹) | 14864634  |            | 564      | 學校測試<br>109-08-15 00:03     | undefined | 2        |  |  |
| 4   | 訓育組長<br>趙嘉敏                                                            | 澳洲        | 109-08-24(一)<br>109-08-27(凹) | 14864634  |            | 564      | ntpctest<br>110-05-28 11:05 | undefined |          |  |  |
| 提前  | <ul> <li>提 2 2 2 2 2 2 2 2 2 2 2 2 2 2 2 2 2 2 2</li></ul>             |           |                              |           |            |          |                             |           |          |  |  |

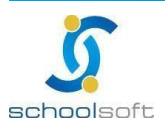